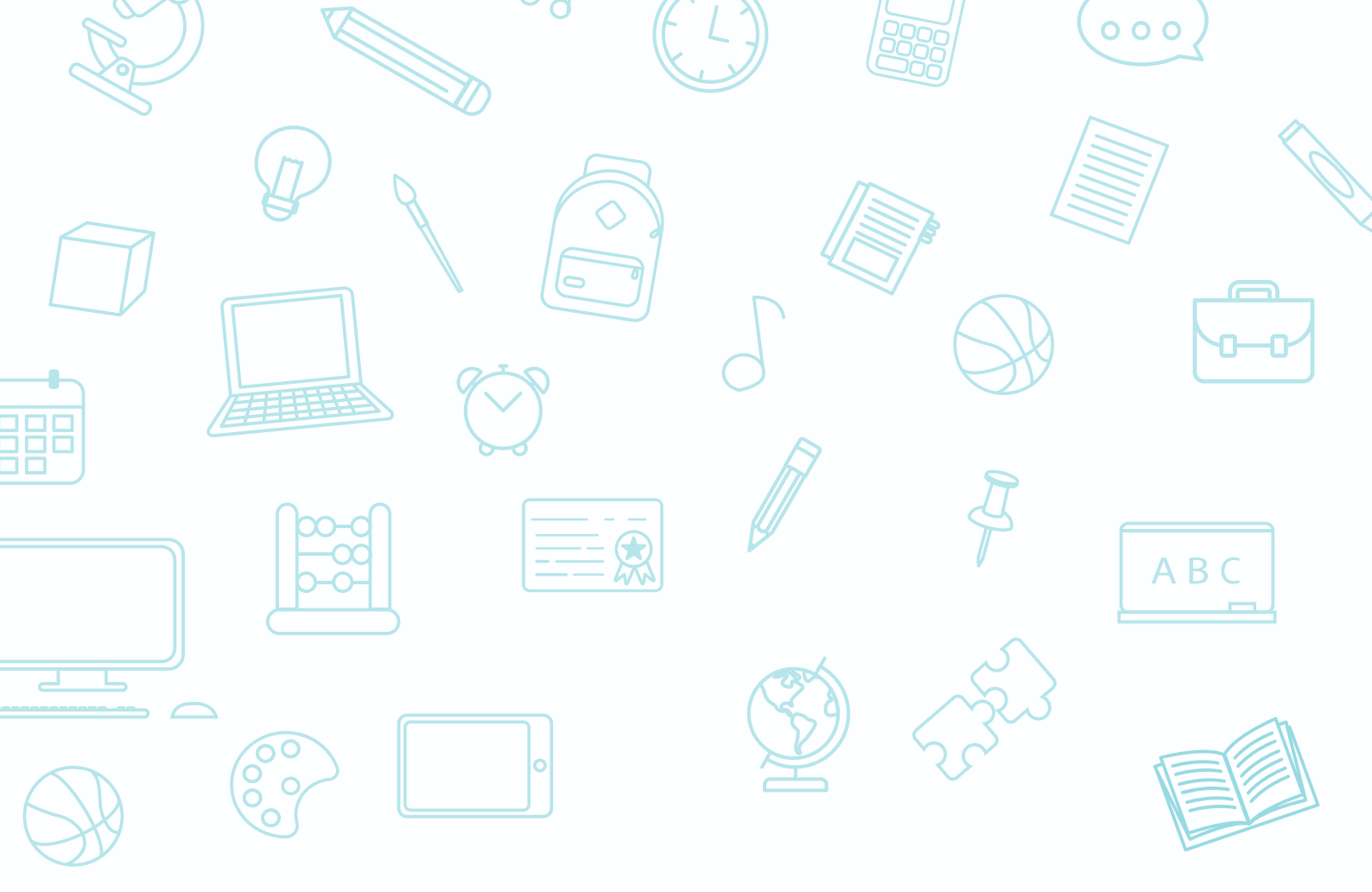

# **JOCASTORE** PLATEFORME D'APPLICATIONS

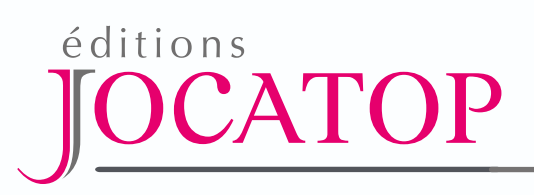

# PRINCIPE

Vous venez de faire l'acquisition d'une application compatible avec le Jocastore, la plateforme d'applications des Éditions Jocatop.

À partir de celle-ci, vous pouvez :

 télécharger et installer nos applications sur les équipements suivants :

- ordinateurs équipés de Windows, Mac et Linux ;

- tablettes iOS et Android.

Veuillez consulter le paragraphe des prérequis en annexe, chapitre VI.

• lancer les applications directement en ligne, sans aucune installation, à partir d'un navigateur Internet compatible. Veuillez consulter la compatibilité des navigateurs en annexe, chapitre VI.

• télécharger les applications sur des ordinateurs et tablettes Android, pour une utilisation sans connexion Internet.

 créer des classes et groupes d'élèves afin de suivre leur progression dans les applications proposant cette option (Zoum<sup>+</sup>, Quizztop<sup>+</sup>, Lecthème<sup>+</sup> et Applimaths).

• prolonger l'utilisation de celles-ci à la maison, à l'aide de la fonctionnalité *Cahier de texte* accessible en souscrivant à un abonnement accès élève pour la quantité de profils choisie.

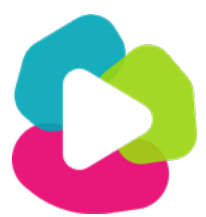

# SOMMAIRE

| Ι. | Confirmation d'achat d'une ou plusieurs applications                                                          | р. б                                                        |
|----|----------------------------------------------------------------------------------------------------|-------------------------------------------------------------|
| .  | Création du compte et activation                                                                              | p. 8                                                        |
|    | Mode d'accès<br>1. Accès école<br>A. Mode général<br>B. Mode classe                                           | p. 10<br>p. 10                                              |
|    | 2. Accès élève depuis le domicile                                                                             | p. 11                                                       |
| IV | . Connexion à l'application<br>1. Utilisation sur ordinateur<br>A. En ligne<br>D. En version installée        | p. 13<br>p. 13                                              |
|    | <ul> <li>2. Utilisation sur tablette Android</li> <li>A. En ligne</li> <li>B. En version installée</li> </ul> | p. 19                                                       |
|    | <ul> <li>3. Utilisation sur iPad</li> <li>A. En ligne</li> <li>B. En version installée</li> </ul>             | p. 23                                                       |
|    | <i>4. À noter (Enregistrement mot de passe – Mot de passe oublié)</i>                                         | p. 25                                                       |
| V. | Description du menu                                                                                           | p. 26<br>p. 26<br>p. 26<br>p. 30<br>p. 30<br>p. 32<br>p. 33 |
| VI | . Annexe : compatibilité du Jocastore et des applications<br>A. Ordinateurs                                   | p. 39                                                       |

3

B. Tablettes

C. Navigateurs Internet

# I. CONFIRMATION D'ACHAT D'UNE OU PLUSIEURS APPLICATIONS

| Activation de votre compte Jocastore                                                                        |                                                                                                    | Lorsque vous faites                                                                           |
|----------------------------------------------------------------------------------------------------|----------------------------------------------------------------------------------------------------|-----------------------------------------------------------------------------------------------|
| C Editions JOCATO<br>O Maximilien Bernard<br>vendredi 21 juin 2019 i<br>Afficher les détails<br>Son 53,4 Ko | DP <assistance.plateforme@jocatop.fr> - Editions JOCATOP à 10:28 C Prévisualiser tout</assistance.plateforme@jocatop.fr>                                                                                                    | l'acquisition d'un<br>produit compatible<br>avec la plateforme<br>Jocastore, vous recevez     |
|                                                                                                    | éditions<br>JOCATOP<br>Bonjour,                                                                                                    | un courriel vous<br>confirmant l'ouverture<br>d'un compte ainsi que<br>la procédure à suivre. |
|                                                                                                    | Suite à vos récents achats auprès des éditions Jocatop, votre compte Jocastore a été créé.         Grâce à ce compte, vous pourrez gérer vos applications depuis nos plateformes Jocastore en ligne, sur tablette et sur ordinateur.         Afin d'activer votre compte, merci de suivre la procédure fournie en pièce jointe.         Vous pouvez télécharger la notice PDF du Jocastore en cliquant sur ce lien : <a href="http://ejoca.top/GZ_Uw">http://ejoca.top/GZ_Uw</a> .         Suivez-nous sur les réseaux sociaux :         Blog       Image: State State |                                                                                               |

JOCATOP

Licence accordée à :

Votre code client : 127870

Votre clé d'activation : 8e2ba7

#### DOCUMENT IMPORTANT A CONSERVER

Activation de votre compte

ECOLE PRIMAIRE PUBLIQUE XXX XXX XXX

JOCASTORE

Il contient un document sur lequel figure **votre code client composé de 6 chiffres ainsi qu'une clé d'activation.** Ils vous permettent de créer votre compte sur la plateforme Jocastore.

# Procédure d'activation

Bonjour,

produits.

4

Rendez-vous sur le site du Jocastore pour créer votre compte : https://jocastore.fr

Cliquez sur "Démarrer l'inscription" en bas à gauche de l'écran, et remplissez le formulaire en renseignant le code client et la clé d'activation fournis.

Suite à vos récents achats auprès des éditions Jocatop, votre compte Jocastore a été créé. Grâce à ce compte, vous pourrez gérer vos applications depuis la plateforme Jocastore accessible en ligne ou installée sur vos tablettes ou ordinateurs.

Si vous avez déjà créé un compte Jocastore, vous pouvez ignorer cette procédure : vos achats sont automatiquement ajoutés à votre compte. Il vous suffit de lancer le Jocastore avec une connexion internet afin de voir apparaitre vos nouveaux

Lors de cette étape, vous choisirez l'email ainsi que le mot de passe qui vous permettront de vous connecter à votre compte Jocastore afin d'accéder à vos applications.

#### Installation du Jocastore sur ordinateur et tablette

Une fois connecté au Jocastore, vous avez la possibilité de télécharger une version installable sur votre ordinateur ou votre tablette.

Pour cela, cliquez sur l'icône de menu en haut à droite de l'écran, cliquez ensuite sur "Paramètres" puis sur le lien qui correspond à votre système.

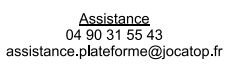

Editions JOCATOP - 950 route de Réalpanier - 84310 Morières-Lès-Avignon - Tél. 04.90.31.43.55 - Fax. 04.90.32.25.68 - www.jocatop.fr

### Attention

Si celui-ci n'apparait pas dans votre boite de réception, nous vous invitons à vérifier le contenu de votre boite **« Messages indésirables ».** 

# Si vous possédez déjà un compte Jocastore, vous recevez un courriel confirmant la disponibilité de vos nouvelles applications sur votre compte.

| éditions                                                                                                    |
|----------------------------------------------------------------------------------------------------|
| IOCATOP                                                                                                    |
| Joernor                                                                                                    |
| Bonjour,                                                                                                    |
| De nouvelles applications ont été ajoutées à votre compte Jocastore.<br>Pour les retrouver, il vous suffit de lancer le Jocastore avec une connexion internet pour les voir apparaitre dans la liste de vos applications. |
| Si vous n'avez pas encore activé votre compte Jocastore, merci de suivre la procédure fournie en pièce jointe.                                                                                                    |
| Vous pouvez télécharger la notice PDF du Jocastore en cliquant sur ce lien : http://ejoca.top/GZ_Uw.                                                                                                    |

# II. CRÉATION DU COMPTE ET ACTIVATION

### Rendez-vous sur https://jocastore.fr

|                                                                        |                                   | Pas encore de compte 🐑 JOCASTORE ? |
|------------------------------------------------------------------------|-----------------------------------|------------------------------------|
| JOCASTORE                                                              | Herofanc<br>Email                 | ANNÉE D'ANGLAIS Atelliers d        |
| ACCÈS ÉCOLE                                                            | Mot de passe Mot de passe         |                                    |
| ACCÉS ÉLÈVE DEPUIS LE DOMICILE                                         | CONNECSION<br>Not deprese table 7 |                                    |
| Besoin d'aide ? Nhésitez pas à consulter notre <u>tutoriel vidéo</u> . | (REVENIR À ERECUER.)              | •••                                |

- Renseignez les champs code client et clé d'activation figurant sur le document reçu préalablement, puis cliquez sur Créer un compte.
- > Validez ou modifiez l'adresse mail proposée.
- Choisissez votre mot de passe, confirmez le puis cliquez sur **Créer un compte.**

|                          | o o or or of the                                                                                           |
|--------------------------|----------------------------------------------------------------------------------------------------|
|                          | Création d'un compte                                                                                       |
| Vous d                   | imarrez la création de votre compte Jocastore.                                                             |
| Avant de com<br>Ces info | mencer, veuillez renseigner votre code client et sa clé.<br>rmations se trouvent dans votre document reçu. |
| o ou code clier          | t.                                                                                                    |
|                          |                                                                                                    |
|                          |                                                                                                    |
|                          |                                                                                                    |
|                          |                                                                                                    |
|                          |                                                                                                    |

| L'adresse email et le mot de passe choisis vous permettront d'accéder à Jocastore et à l'ensemble de vos applications. |                                                                                                    |  |  |  |  |
|----------------------------------------------------------------------------------------------------|----------------------------------------------------------------------------------------------------|--|--|--|--|
| En vous connectant au site jocatop<br>Ces identifiants sont les me                                                     | ). Ir vous pourrez modifier l'adresse email et le mot de passe.<br>êmes pour l'ensemble des utilisateurs de l'établissement. |  |  |  |  |
| Votre adresse postale                                                                                                  | Vous disposez déjà d'une adresse email :                                                                                     |  |  |  |  |
|                                                                                                    | Souhaitez-vous utiliser (ou corriger) cette adresse email pour votre a                                                       |  |  |  |  |
|                                                                                                    | Utiliser ou corriger l'email                                                                                                 |  |  |  |  |
| Saisie de votre email                                                                                                  | Saisie de votre prénom ou appellation principale                                                                             |  |  |  |  |
| as 21 THE CALLS AN AD ADDRESS OF                                                                                       | COLUMN AND PUBLICA                                                                                                    |  |  |  |  |
| Saisie de votre mot de passe                                                                                           | Saisie de votre nom ou appellation secondaire                                                                                |  |  |  |  |
| International second lines                                                                                             |                                                                                                    |  |  |  |  |
|                                                                                                    |                                                                                                    |  |  |  |  |
| Confirmation de votre mot de passe                                                                                     |                                                                                                    |  |  |  |  |

 Une fenêtre pop-up vous indique que le compte Jocastore a bien été créé.

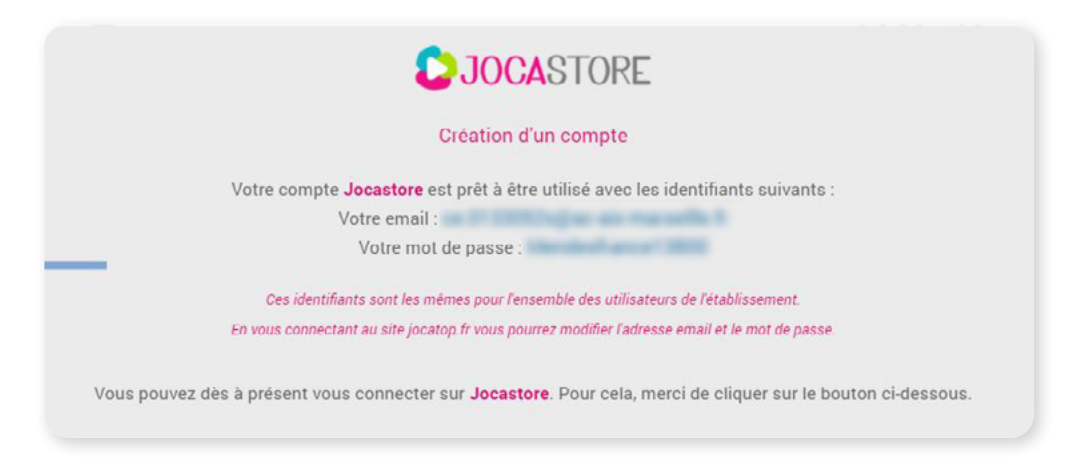

Vous recevrez également un email de confirmation.

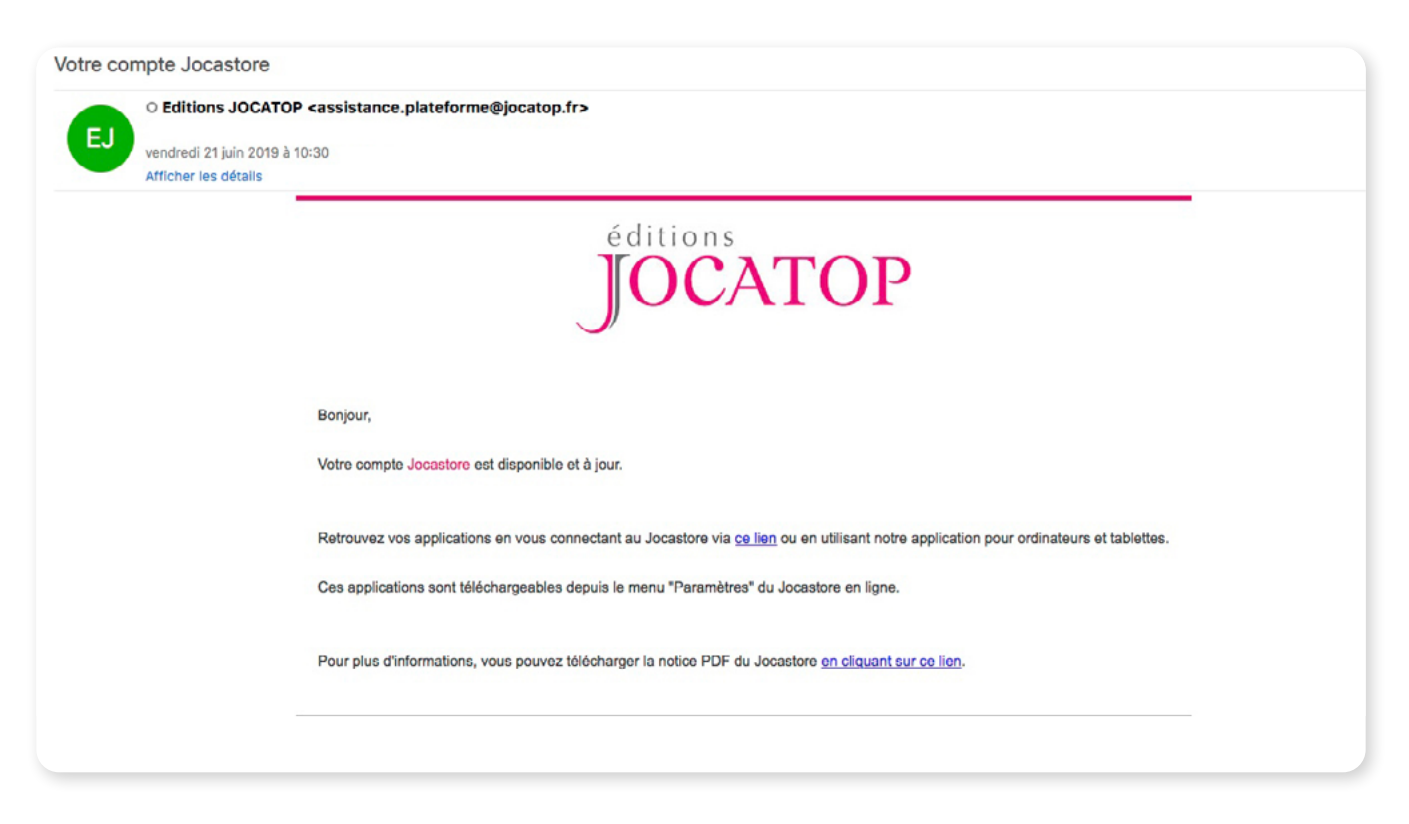

### Attention

Votre identifiant (votre mail) et votre mot de passe sont liés à votre compte client. De ce fait, ils devront être communiqués à chaque enseignant de l'école souhaitant accéder au Jocastore. Nous conseillons l'utilisation d'une adresse email générique, telle que l'adresse email académique de l'école.

# III. MODE D'ACCÈS

Cette nouvelle version propose deux types d'accès : un accès école et un accès élève depuis son domicile.

| <b>DOCA</b> STORE                                                      |
|------------------------------------------------------------------------|
| ACCÉS ÉCOLE                                                            |
| ACCÈS ÉLÈVE DEPUIS LE DOMICILE                                         |
| Besoin d'aide 7 Mhésitez pas à consulter notre <u>Jutoriel vidéo</u> . |

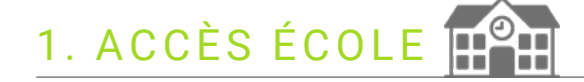

C'est l'accès principal pour une utilisation à l'école. Il se décline en 2 modes : **le mode général** et le mode classe.

# A. MODE GÉNÉRAL

C'est le mode utilisé par l'enseignant pour paramétrer les fonctionnalités de son espace Jocastore. On y retrouve : les applications, la gestion des élèves, le cahier de texte, les différents guides d'utilisation et les paramètres de configuration du compte.

| <b>DOCA</b> STORE | APPLICATIONS | CALLIER DE TEXTE | GESTION DES ÉLÈVES | ø | x |
|-------------------|--------------|------------------|--------------------|---|---|
|                   |              |                  |                    |   |   |

## B. MODE CLASSE

Ce mode permet de cacher les fonctionnalités du menu enseignant du Jocastore afin que les élèves ne puissent uniquement lancer les applications (impossible d'accéder au téléchargement, de naviguer dans le menu de gestion des élèves, etc).

| JOCASTORE                            | APPLICATIONS                                                                                                    | 0                                          |
|--------------------------------------|----------------------------------------------------------------------------------------------------|--------------------------------------------|
|                                      | PARAMÈTRES                                                                                                    |                                            |
|                                      | CHOIX DU MODE Mode classe Cette option vous perm OPTION DE CONNE Connexion autor Cette option vous perm Cette option vous perm Cette option vous perm MODE CLASSE Vous êtes sur le point de passer en mode classe Celui-ci permettra à vos élévere d'utiliser les logiciéls en classe en toute sée les fonctions d'enseignant ne seront plus visibles. Pour revenir au mode "général", votre numéro client vous sera demand | bcurité :<br>idé.                          |
| Pour revenir al<br>suffit de renseig | Installation Jocasto<br>Cette option vous person<br>Jocastore deu sopre cha<br>Pour cela, cliquez sur un des mens croessous.<br>U mode général,<br>gner le N° client<br>Nous êtes en mode classe. Pour acc<br>retourner au mode général à l'aide d                                                                                                    | ntrmer Annuler ez l'application            |
| de commer.                           | CHOIX DU MODE                                                                                                    | MODE GÉNÉRAL<br>ent<br>Confirmer (Annuler) |

# 2. ACCÈS ÉLÈVE (DEPUIS SON DOMICILE)

Cet accès permet à l'enseignant de prolonger le travail réalisé en classe en donnant à l'élève des exercices à partir des applications disponibles.

Le paramétrage se fait par l'enseignant à partir de l'Accès école / Mode général / Cahier de texte.

L'enseignant qui a souscrit à l'abonnement "accès élève" peut exporter la liste des accès à domicile dans **Gestion des élèves** grâce au bouton **Exporter la liste des accès domicile.** Un code de connexion est alors généré ou un lien Internet peut être envoyé pour que l'enfant puisse se connecter directement de chez lui. Il accèdera alors aux exercices qui lui ont été affectés via le cahier de texte numérique.

À la maison, l'élève se connecte à Jocastore.fr, puis clique sur Accès au domicile. Il peut aussi y accèder à partir du lien, reçu par mail.

| À moi 👻                                                                                                    |
|----------------------------------------------------------------------------------------------------|
| Bonjour,                                                                                                    |
| Veuillez cliquer sur ce lien pour accéder à l'activité à réaliser par votre enfant<br>https://jocastore.fr/?page=eleve&eleve |
| Bien cordialement<br>Aurélie M.                                                                                              |
|                                                                                                    |

Quel que soit le chemin, l'élève arrive sur la page d'accueil du cahier de texte ; il peut alors sélectionner et réaliser son exercice.

| LUNDI | MARDI           | MERCREDI                  | JEUDI                | VENDREDI                      | SAMEDI |
|-------|-----------------|---------------------------|----------------------|-------------------------------|--------|
|       |                 |                           |                      | Exercise des mors aux lettres |        |
|       |                 | VENDREDI 8 O              | CTOBRE 2021          |                               |        |
|       |                 | DES MOTS AUX LETTR        | ES                   |                               |        |
|       | LECTHEME        | Exercice des mots aux     | lettres              |                               |        |
|       | VIES LA LECTURE | Faire l'exercice sur la n | ature et les animaux |                               |        |
|       |                 |                           |                      | C'EST PARTI I                 |        |
|       |                 |                           |                      |                               |        |

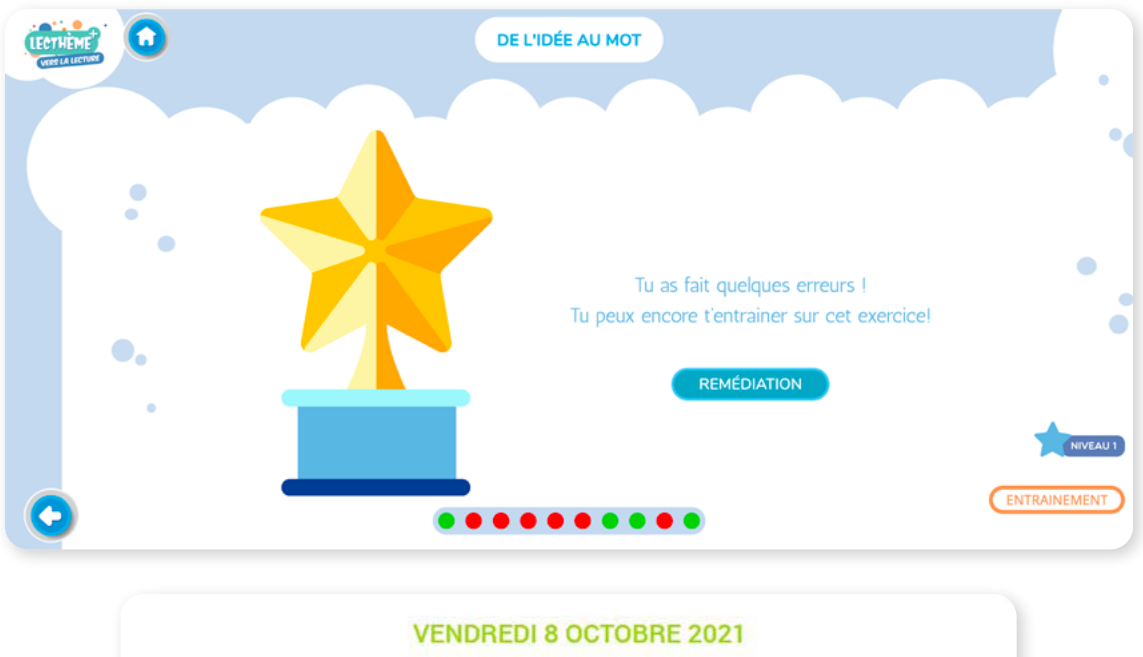

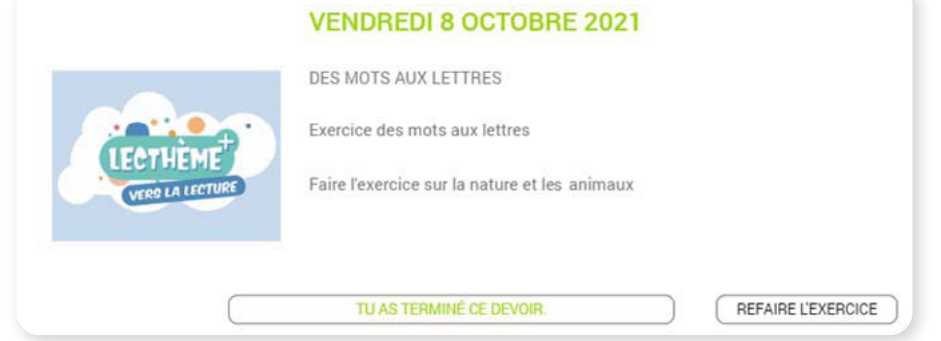

- L'élève peut recommencer l'exercice autant de fois qu'il le souhaite.
- L'enseignant pourra contrôler, via **le Bilan,** la réalisation de l'exercice.

|                                 | LECTHEME<br>VERS LA LECTURE          | MERCREDI 6 OCTOBR<br>DE L'IMAGE AU MOT ECRIT<br>Lecture<br>Terminer l'exercice. | E 2021                                                         |                |
|---------------------------------|--------------------------------------|---------------------------------------------------------------------------------|----------------------------------------------------------------|----------------|
| MARDI 5 OCTOBRE 2021<br>LECTURE | e des élèves qui ont fait le travail | BILAN                                                                           |                                                                | BILAN MODIFIER |
| Benjamin                        |                                      |                                                                                 | Alyssia<br>Amandine<br>Bertrand<br>Cathy<br>Gavroche<br>Konrad |                |
|                                 |                                      |                                                                                 |                                                                |                |

# IV. CONNEXION À L'APPLICATION

Les applications peuvent être utilisées sur différents supports :

- un ordinateur ;
- une tablette.

Pour chacun, deux versions sont proposées :

en ligne : cette version du Jocastore, via un navigateur compatible, permet de lancer sans installation, les applications achetées tant que votre connexion Internet est active.

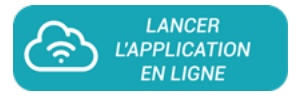

en version installée : cette version du Jocastore, permet d'installer et d'utiliser les applications sans connexion Internet.

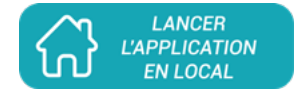

# 1. UTILISATION SUR ORDINATEUR

La version ordinateur de la plateforme Jocastore est la plus complète puisqu'elle vous permet :

- d'installer n'importe quelle application compatible achetée afin de l'utiliser à la fois en mode connecté ou en mode installé (sans connexion Internet);
- de mettre à jour vos applications lorsque celles-ci seront disponibles à partir de l'icône s'affichant en haut à droite de la vignette. Toutefois, vous devrez être en mode connecté, le temps de la réalisation de cette action.

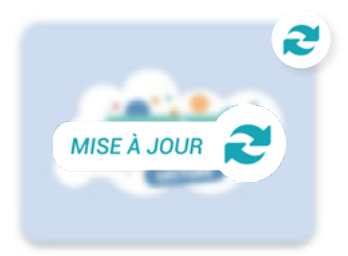

de créer une clé USB ou autres supports amovibles afin d'installer vos applications sur vos ordinateurs qui n'ont pas d'accès à Internet. Voir Paramètres / « Création d'une clé USB ».

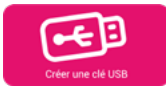

# A. UTILISATION EN LIGNE

Une fois votre compte créé et activé – comme décrit dans *le chapitre II « Création du compte et activation »* – vous pouvez vous connecter aux applications dont vous avez fait l'acquisition. Pour une navigation optimale, nous vous conseillons d'utiliser une version récente du navigateur **Google Chrome.** 

- Accédez à la plateforme Jocastore à partir :
  - de l'adresse https://jocastore.fr/ ;

– ou du site https://jocatop.fr/ en cliquant sur **Connexion** puis **Accès plateforme JOCASTORE** (en haut de la page).

| Produits                     | Catalogue                          | Nos délégués               | Télé 🙎                                           | Mon compte client                        |                  |
|------------------------------|------------------------------------|----------------------------|--------------------------------------------------|------------------------------------------|------------------|
|                              |                                    |                            | C                                                | 👌 Accès plateforme 🜔                     | JOCASTORE        |
| 0                            |                                    | ► Sais mail) et            | issez votre ide<br>t votre mot de                | entifiant (adres<br>passe.               | se               |
| Identifiant                  | Accès depuis l'établisse           | nent<br>► Cliqu<br>Les app | uez sur <b>Conne</b><br>plications acq           | <b>exion.</b><br>uises apparaiss         | sent             |
| Mot de passe<br>Mot de passe | 3                                  | dans la<br>d'accue         | partie <b>Mes a</b><br>eil.                      | pplications de                           | l'écran          |
|                              | CONNEXION<br>Mot de passe oublié ? | 2 contine                  |                                                  | () (d) (d) (d) (d) (d) (d) (d) (d) (d) ( | м о              |
| REVENIR À L'ACC              | VEIL                               |                            | PLIMATHS<br>STRENDE & CONFERING<br>UN EVEL DISLO |                                          | its courts       |
|                              |                                    |                            | Cother<br>Chiniques I                            |                                          | NG' MATHS<br>CEI |
|                              |                                    | $\sim$                     |                                                  | beer wattis ce                           | Norique          |

Cliquez sur la vignette d'une application afin de la lancer automatiquement.

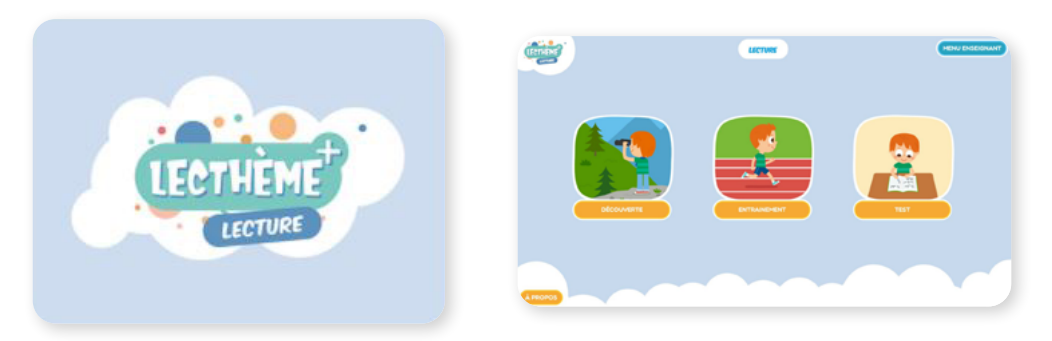

### B. UTILISATION EN VERSION INSTALLÉE [INSTALLATION EN LOCAL DE JOCASTORE]

• Veuillez lancer la plateforme Jocastore en ligne. Indiquez votre identifiant et votre mot de passe.

| 4 | 4 | L |    |  |
|---|---|---|----|--|
| a | r |   | ь  |  |
| 7 | L | 4 | Γ. |  |
|   |   | r |    |  |

Cliquez sur **Paramètres / Installation Jocastore** en local, puis sélectionnez le lien correspondant à votre matériel.

|                                                                                                    |                                                                                                    | PARAMÈTRES                                                                                                    |
|----------------------------------------------------------------------------------------------------|----------------------------------------------------------------------------------------------------|----------------------------------------------------------------------------------------------------|
|                                                                                                    | ECOLE                                                                                                    |                                                                                                    |
| HOIX DU MC<br>Mode class<br>ette option vou<br>PTION DE C<br>Connexion<br>ette option vou<br>occastore de vo<br>occastore poi<br>occastore poi | DDE<br>se<br>us permet d'utiliser le Jocastore en classe en o<br>ONNEXION<br>automatique au démarrage<br>us permet de démarrer automatiquement l'app<br>ocastore en local<br>us permet de télécharger et d'installer l'applica<br>otre choix afin de l'installer.<br>ez sur un des liens ci-dessous :<br>ur Windows (170Mo) | cachant les fonctions d'enseignant (gestion des élèves, installation).<br>plication sans avoir à renseigner vos identifiants de connexion.  |
| scastore por                                                                                                    | <ul> <li>Pour Windows :<br/>Téléchargement du<br/>cliquez sur le lien Jo</li> <li>Ouvrez le dossier<br/>sur le fichier Jocaste</li> </ul>                                                                                                    | jocastore-v3-clientexe fichier d'installation :<br>castore pour Windows. des téléchargements, puis double-cliquez ore-client-win32.exe. Nom |

Un message vous demande si vous souhaitez autoriser l'application à apporter des modifications sur votre appareil, cliquez sur OUI.

|  | Cliquez sur | Instal | ler. |
|--|-------------|--------|------|
|--|-------------|--------|------|

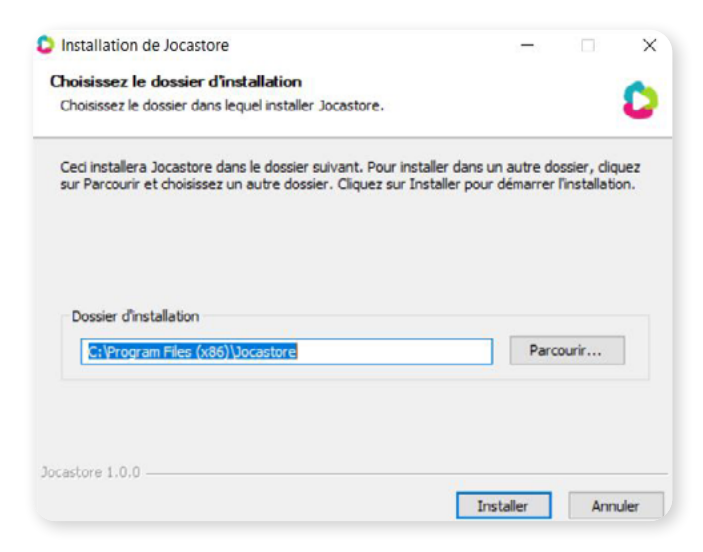

\* À ce jour, seule l'installation proposée via le chemin par défaut est supportée.

L'application se lance automatiquement après avoir cliqué sur le bouton Fermer. Ou bien, cliquez sur l'icône de démarrage qui se trouve sur le bureau.

| <b>DOCASTORE</b><br>Accès depuis l'établissement |                           |                                                      |
|--------------------------------------------------|---------------------------|------------------------------------------------------|
| Identifiant Email Mot de passe                   | Installation de Jocastore | Fin de l'installation de Jocastore                   |
| Mot de passe CONNEXION<br>Mot de passe cublié ?  |                           | Caper for rome poor gaven is programme of indeators. |
| REVENIR À L'ACCUEIL                              |                           | < Précédent Fermer Annuler                           |

Indiquez vos identifiants pour vous connecter.

#### Remarque

Cliquez sur **Paramètres / Votre compte,** puis cochez « Connexion automatique au démarrage » pour ne plus à avoir à saisir vos identifiants à chaque connexion.

#### OPTION DE CONNEXION

#### Connexion automatique au démarrage

Cette option vous permet de démarrer automatiquement l'application sans avoir à renseigner vos identifiants de connexion.

Les applications dont vous avez fait l'acquisition apparaissent dans la partie « Mes applications » de l'écran d'accueil.

| O JOCASTORE | APPLICATIONS CARLER D                                                     | ETEXTE CESTION DES ÉLÉVES |                                                                                                    |                          | sa o x |
|-------------|---------------------------------------------------------------------------|---------------------------|----------------------------------------------------------------------------------------------------|--------------------------|--------|
|             | 60                                                                        |                           | e e                                                                                                    | 70                       |        |
|             | APPLIMATHS<br>I TELEVISION<br>I TELEVISION<br>Les Cellves<br>Rythmiques P |                           | AFTENOEL À COMPENSE<br>UN TEXTE DATIONS<br>UN TEXTE DATIONS<br>UN TEXTE DATIONS<br>UN TEXTE DATIONS<br>UN TEXTE DATIONS | Ateliers d'écrits courts | BC     |

Lorsque vous survolez une application, le curseur de votre souris (représenté par une flèche) se transforme en main et vous propose l'utilisation en ligne, sans installation, mais avec une connexion Internet stable.

 L'enregistrement en local nécessite un téléchargement préalable en cliquant sur l'icône

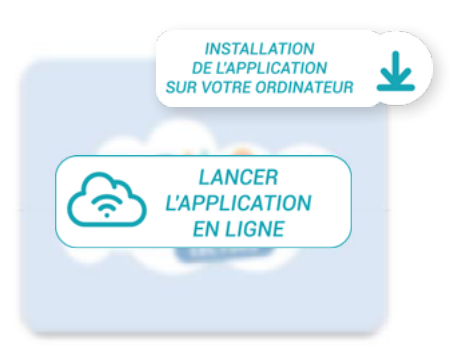

#### Remarque

Si un message s'affiche, cliquez sur **Confirmer.** 

Rendez-vous dans les Paramètres / Accès au système afin de paramétrer cet accès.

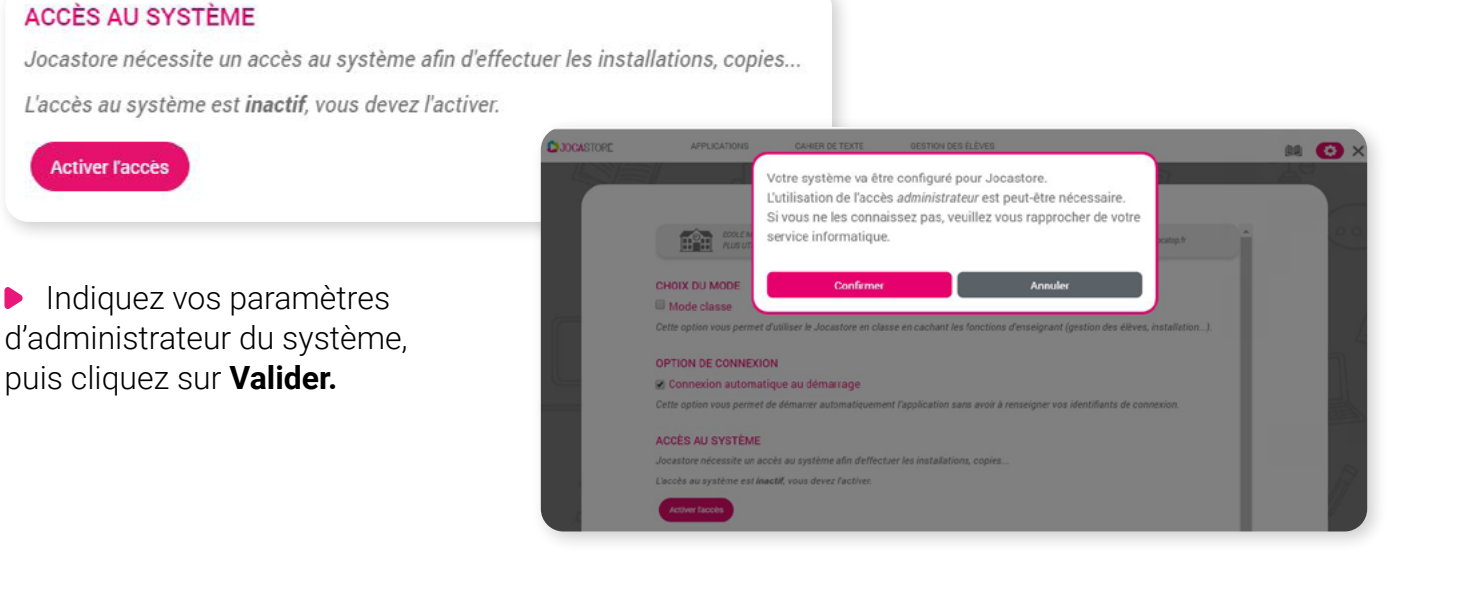

• Revenir sur **Applications** puis cliquez sur l'icône de téléchargement.

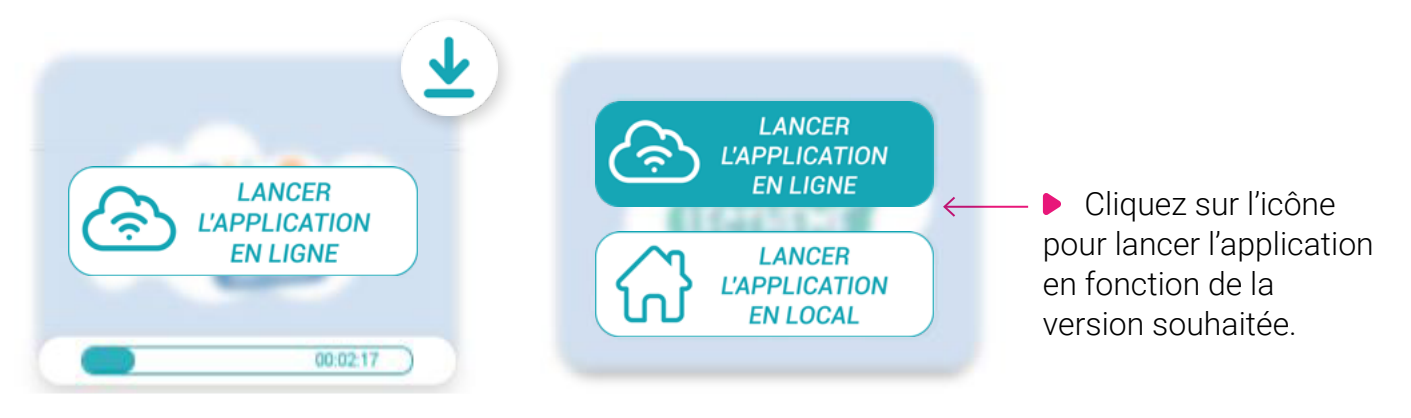

L'application se lance.

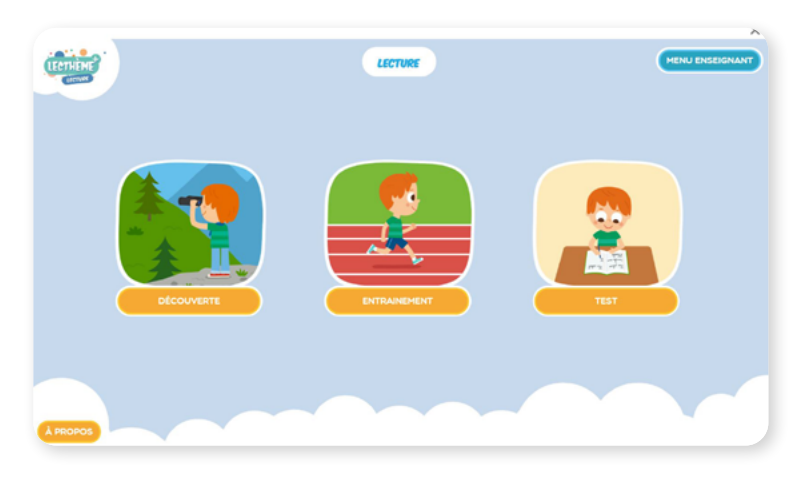

Une fois déconnecté d'Internet, les applications non installées apparaissent de façon grisée, les applications installées, en couleur.

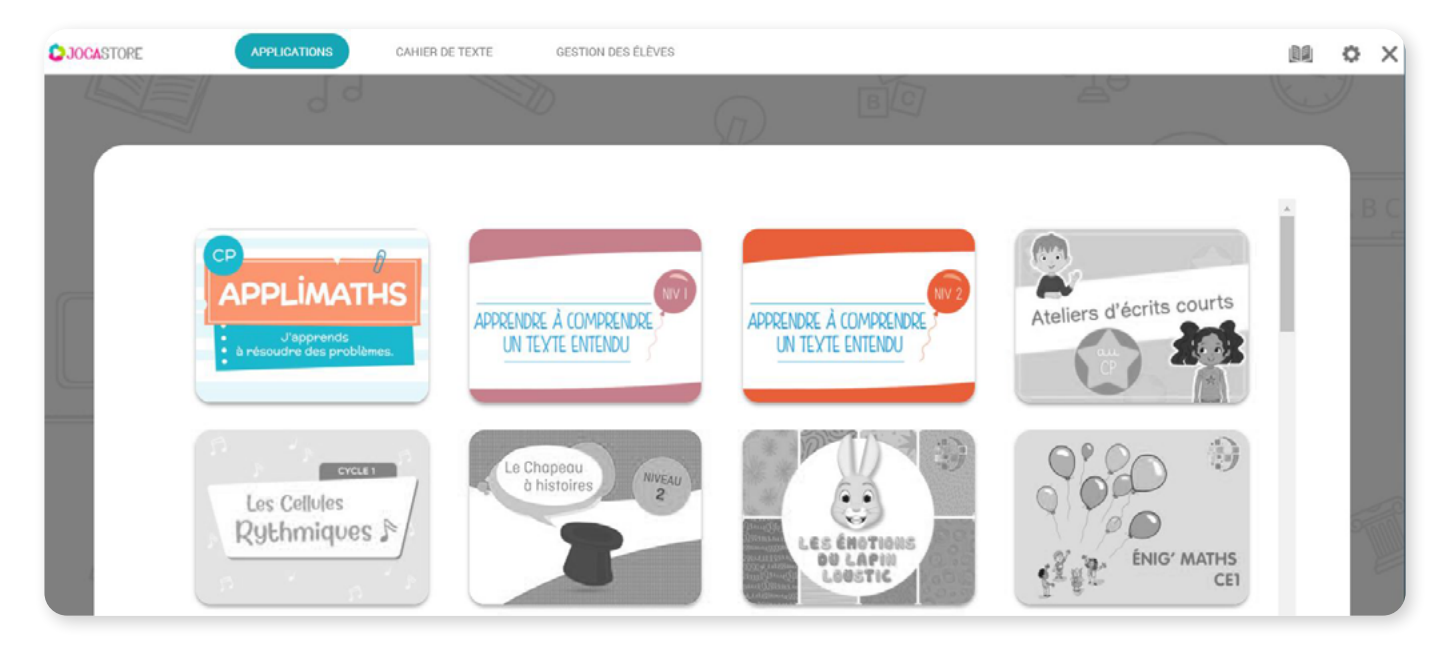

### Remarque

Sur **les systèmes Mac et Linux,** la démarche est identique. Nous vous invitons à suivre la procédure s'affichant sur votre écran.

# 2. UTILISATION SUR TABLETTE ANDROID

### A. UTILISATION EN LIGNE

Une fois votre compte créé et activé – comme décrit dans *Création du compte et activation* vous pouvez vous connecter aux applications dont vous avez fait l'acquisition.

- Ouvrez la plateforme Jocastore à partir :
  - de l'adresse https://jocastore.fr/ ;

- ou du site https://jocatop.fr/ en cliquant sur **Connexion** puis **Accès plateforme JOCASTORE** (en haut de la page).

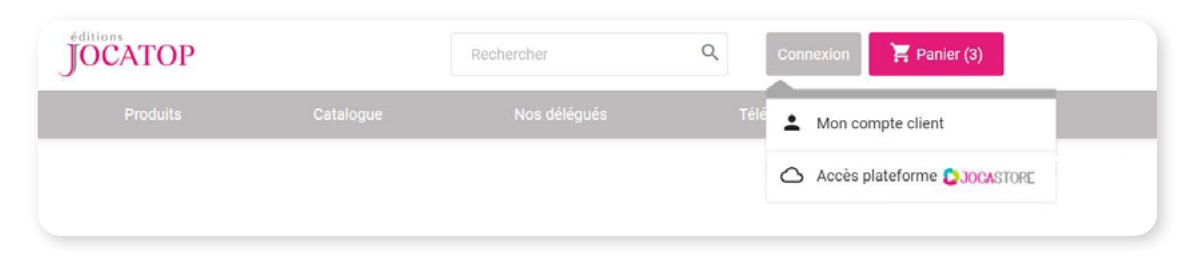

|                                | STORE   |
|--------------------------------|---------|
| ntiñant                        |         |
| Email                          |         |
| ot de passe<br>Mot de passe    | <u></u> |
| CONNEXION<br>Mot de passe oubl | ié ?    |
| REVENIR À L'ACCUEIL            |         |

• Cliquez sur **Connexion**.

Les applications acquises apparaissent dans la partie **Mes applications** de l'écran d'accueil.

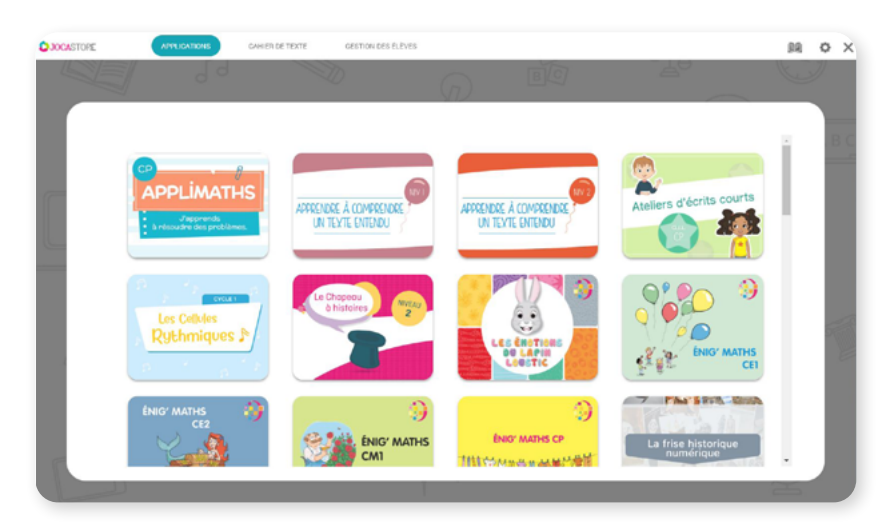

Pour sélectionner une application, cliquez une première fois dessus, puis cliquez sur l'icône « nuage », pour lancer l'application en ligne.

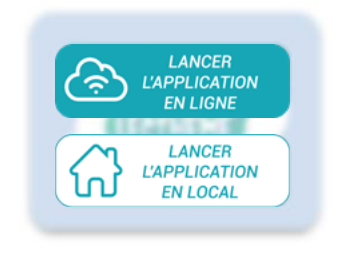

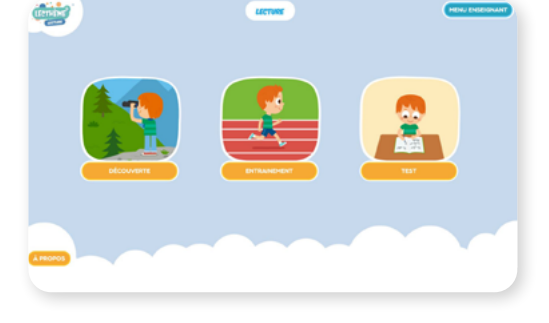

## B. UTILISATION EN VERSION INSTALLÉE

Vous trouverez l'application Jocastore sur le Play Store.

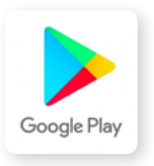

Saisissez « Jocastore » dans le moteur de recherche.

L'application apparait. Cliquez sur « Installer ».
 L'application se télécharge et s'installe.

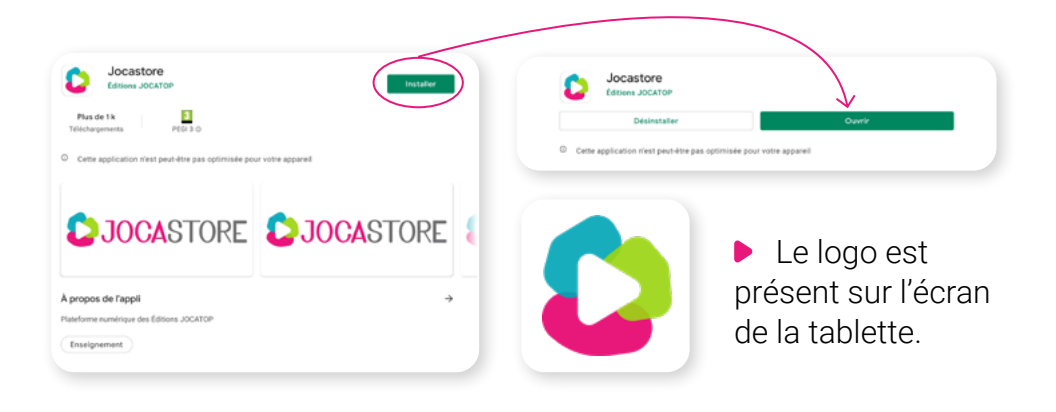

 Si une version antérieure est déjà installée, cliquez sur Mettre à jour.

| Éditions JOCATOP                                     |               |
|------------------------------------------------------|---------------|
| Désinstaller                                         | Mettre à jour |
| Cette application n'est peut-être pas optimisée pour | otre appareil |

Vous trouverez également l'application à partir de la plateforme Jocastore en ligne et du lien présent dans Menu / Paramètres.

| <ul> <li>Cliquez sur le lien</li> <li>Locastore pour Android »</li> </ul> |                                                                                                    |
|---------------------------------------------------------------------------|----------------------------------------------------------------------------------------------------|
|                                                                           | CHOIX DU MODE                                                                                                    |
|                                                                           | Mode classe                                                                                                    |
|                                                                           | Lette opison vous permet ourisser le Jocastore en causer en causer ses roncions o ensegnant (gestion des eleves, installation).                                                                   |
|                                                                           | OPTION DE CONNEXION                                                                                                    |
|                                                                           | Connexion automatique au démarrage                                                                                                    |
|                                                                           | Cette option vous permet de démairer automatiquement l'application sans avoir à renseigner vos identifiants de connexion.                                                                         |
|                                                                           | Installation Jocastore en local<br>Cette option vous primet de telécharger et d'installer Tapplication Jocastore sur votre odinateur pour une utilisation sans internet. Téléchargez Tapplication |
|                                                                           | Jocastore de votre choix afin de l'installer.<br>Pour ceta, cliquez sur un des liens ci-dessous :                                                                                                 |
| K                                                                         | Jocastere pour Android                                                                                                    |
|                                                                           |                                                                                                    |

Pour les prochains lancements, l'icone de démarrage se trouve sur votre écran.

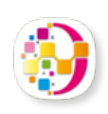

NB : Il se pourrait que la version graphique de certains écrans ne soient pas mis à jour par Google, cependant, il s'agit bien de la dernière version du Jocastore.

Au premier lancement de l'application Jocastore, veuillez saisir vos identifiants de connexion (adresse email et mot de passe) enregistrés lors de la création du compte Jocastore, voir Création du compte et activation.

|                                                              | DOCASTORE 1 | APPLICATIONS                                        | CAHIER DE TEXTE                             | SESTION DES ÉLÈVES                |                                  | d Re | ×  |
|--------------------------------------------------------------|-------------|-----------------------------------------------------|---------------------------------------------|-----------------------------------|----------------------------------|------|----|
|                                                              |             | 6                                                   |                                             | $\mathcal{D}$                     | BC                               |      |    |
| DOCASTORE<br>Acès depuis l'établissement                     |             | PPLIMATHS<br>Managements<br>released to provide the | AFFEDERSE Å KOMFREDERSE<br>UN TEVTE DITIONU | APPECIALSE À COMPOSITION          | Ateliers d'écrits courts         |      |    |
| Email Not de passe Not de passe                              |             | Les Cellules<br>Rythmiques P                        | Le Dispecu<br>B hattires                    | LEC ENTRON<br>DO LATIO<br>LOGITIC | ENG' MATHS                       |      | le |
| CONNEXCON<br>More de passe mubile 1<br>Republier à Labocures | the         | G' MATHS                                            | ENIGY MATHS                                 | DEC MUTS OF                       | La frise historique<br>numérique |      |    |
|                                                              | K           | Chapeou<br>à histoires                              |                                             |                                   | Les Contes                       |      |    |

 L'interface s'ouvre avec les applications acquises par l'établissement.

- La version pour tablettes Android vous permettra :
  - d'être redirigé automatiquement vers le PlayStore si vous voulez installer une application ;

 de lancer les versions installées et en ligne de vos applications ;

 de gérer vos classes, groupes et élèves (seulement avec les applications compatibles)

– de paramétrer le cahier de texte pour un accès élève au domicile.

19

Sélectionnez une application.

2 types d'utilisations sont proposées :

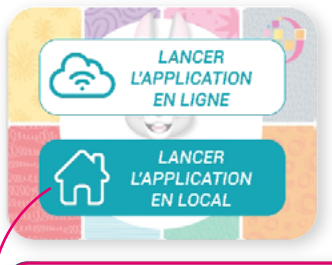

- en ligne : lancez l'application.

 – en local : si vous cliquez dessus, vous serez redirigé automatiquementvers le Playstore pour installer l'application.

| Confirmer                                                                                                    | Annuler                                                             |
|----------------------------------------------------------------------------------------------------|---------------------------------------------------------------------|
| Cette application ne semble pas<br>périphérique.<br>Voulez-vous aller sur Google Pla<br>gratuitement ?<br>Vous pouvez également la lance<br>M | être installée sur votre<br>19 pour la télécharger<br>19 ren ligne. |

### Cliquez sur Installer, puis sur Ouvrir.

| 4 | Google Flag |                                                   | ~ | : |
|---|-------------|---------------------------------------------------|---|---|
|   | THE REPORT  | Les émotions du lapin Loustic<br>Éditions JOCATOP |   |   |
|   | 3<br>PEGI 3 | •                                                 |   |   |
|   |             |                                                   |   |   |
|   |             |                                                   |   |   |

Certaines applications necessitent l'installation de fichiers de données, cliquez sur **OK.** 

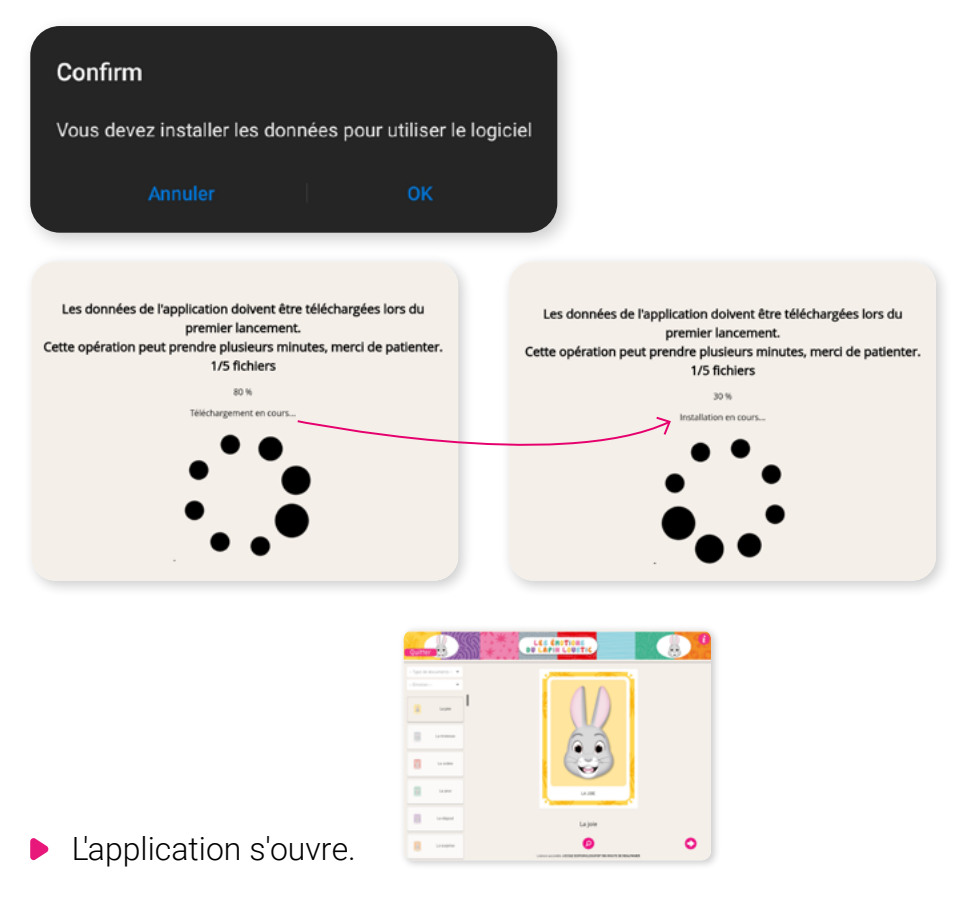

Afin que les identifiants de connexion soient mémorisés, pour ne pas à avoir à les saisir à chaque ouverture, veuillez :

Lancer une première fois chaque application à partir de JOCASTORE en cliquant pour chacune d'entre-elles sur « Lancer l'application en local ».

Ainsi, lorsque vous la sélectionnerez directement à partir de l'icône sur votre tablette, exemple :

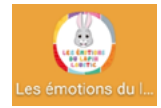

les identifiants seront reconnus et elle se lancera automatiquement. Ne pas cliquer sur le bouton « vous déconnecter de ce compte », sinon, les identifiants seront effacés.

# 3. UTILISATION SUR IPAD

### A. UTILISATION EN LIGNE

Une fois votre compte créé et activé – comme décrit dans *Création du compte et activation*, vous pouvez vous connecter aux applications dont vous avez fait l'acquisition.

- Ouvrez la plateforme Jocastore à partir :
  - de l'adresse https://jocastore.fr/ ;

– ou du site https://jocatop.fr/ en cliquant sur Connexion puis Accès
 plateforme JOCASTORE (en haut de la page).

| JOCATOP  |           | Rechercher   | Q    | Connexion | 🔚 Panier (3)          |
|----------|-----------|--------------|------|-----------|-----------------------|
| Produits | Catalogue | Nos délégués | Télé | 💄 Mon co  | mpte client           |
|          |           |              |      | 🛆 Accès p | blateforme DJOCASTORE |
|          |           |              |      | 🛆 Accès p | olateforme 👂 JOCASTOF |

| Accès d                            | epuis l'établissemen |
|------------------------------------|----------------------|
| itifiant                           |                      |
| mail                               |                      |
| t de passe<br>Mot de passe         | R                    |
| CONNEXION<br>Mot de passe cubilé ? | )                    |
|                                    |                      |
|                                    |                      |

#### Cliquez sur **Connexion**.

Les applications acquises apparaissent dans la partie « Mes applications » de l'écran d'accueil.

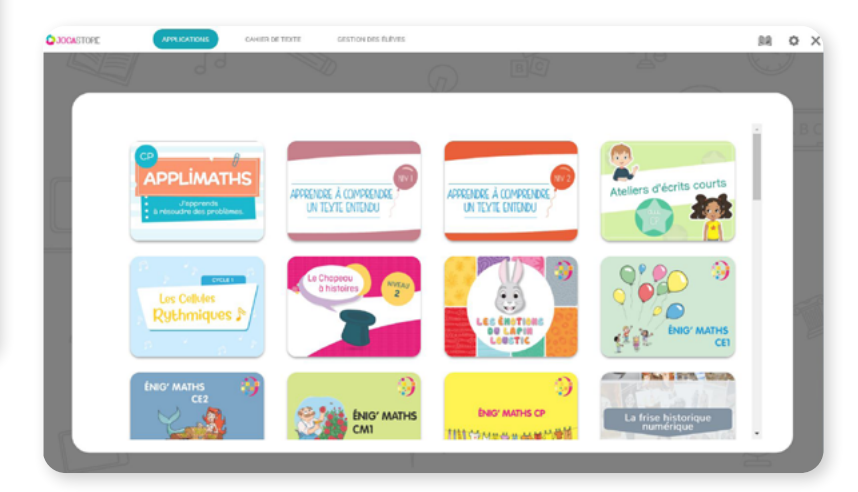

Pour sélectionner une application, cliquez une première fois dessus, puis cliquez sur l'icône « nuage », pour lancer l'application en ligne.

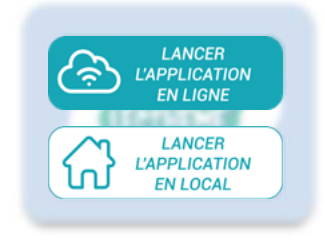

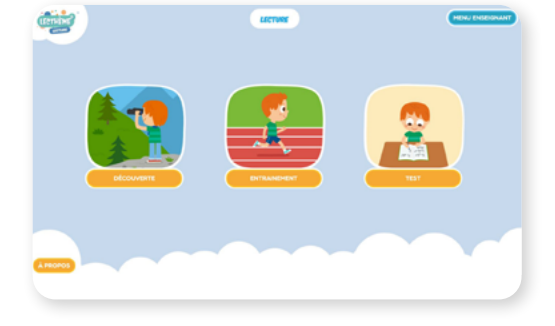

## **B. UTILISATION EN VERSION INSTALLÉE**

Suite au refus d'Apple, le Jocastore n'est pas disponible sur iPad. Cependant, vous pourrez accéder à vos applications acquises en les téléchargeant directement à partir de l'App Store.

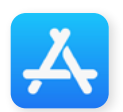

- Pour cela, connectez-vous à Internet via le WiFi.
- Cliquez sur l'icône App Store.

Dans le moteur de recherche des applications, indiquez le nom d'une application dont vous avez fait l'acquisition. Son téléchargement est gratuit. Installez l'application, puis lancez-la.

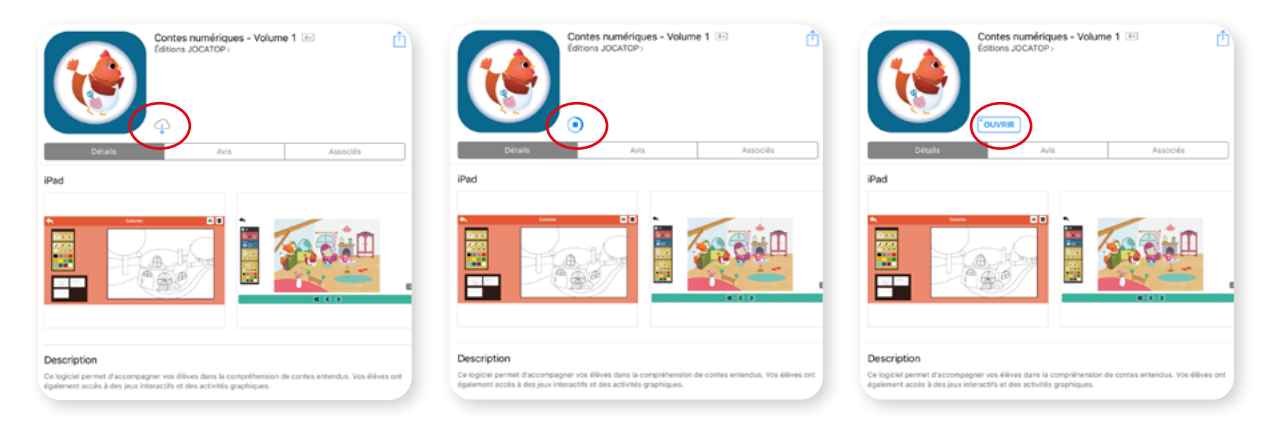

Indiquez vos identifiants de connexion (adresse mail et mot de passe) enregistrés lors de la création du compte Jocastore.

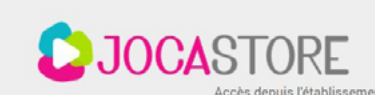

Identifiant

Email

Mot de passe Mot de passe

Cliquez sur Connexion.
 L'application se lance.

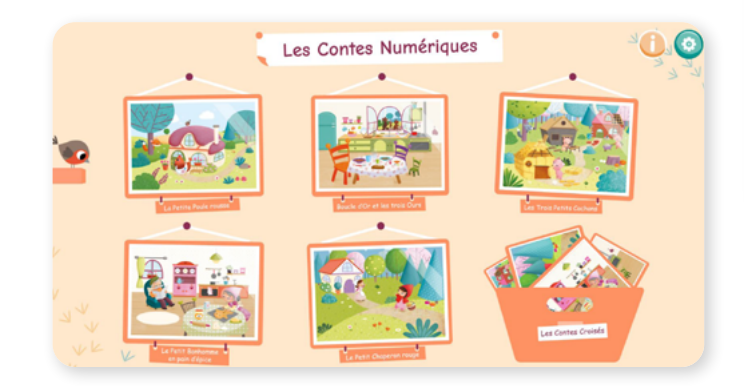

 L'icône de démarrage de l'application se trouve sur votre écran.

 Réitérez l'opération pour chacune de vos applications.

### Remarque

Vos identifiants sont sauvegardés par l'application : vous n'aurez pas besoin de les saisir à nouveau.

22

|                  | CONNEXION             |  |
|------------------|-----------------------|--|
|                  | Mot de passe oublié ? |  |
|                  |                       |  |
|                  |                       |  |
| REVENIR A L'ACCI | JEIL                  |  |

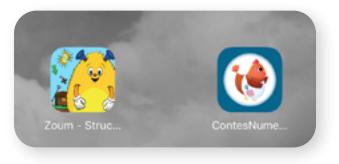

# 4. À NOTER

# ENREGISTREMENT DE VOS IDENTIFIANTS

Une fois votre compte créé, vous pouvez enregistrer vos identifiants, afin de ne pas avoir à les saisir à chaque ouverture.

Cliquez sur Paramètres.

| 0 | OPTION DE CONNEXION                                                                                                    |
|---|----------------------------------------------------------------------------------------------------|
|   | Connexion automatique au démarrage                                                                                       |
| 0 | Cette option vous permet de démarrer automatiquement l'application sans avoir à renseigner vos identifiants de connexion |
|   |                                                                                                    |

 Cochez Connexion automatique au démarrage. Vos identifiants sont enregistrés. La connexion se fera automatiquement.

# CHANGEMENT DE MOT DE PASSE / MOT DE PASSE OUBLIÉ

Si vous ne vous souvenez plus de votre mot de passe, cliquez sur **Mot de passe oublié.** 

Indiquez l'adresse mail utilisée pour la création du compte. Un message sera envoyé à cette adresse.

| Mot de passe oublié ?                                                                                                    |                                                                                        | Cliquez sur le lien présent dans le mail                                                                                                    |
|----------------------------------------------------------------------------------------------------|----------------------------------------------------------------------------------------|----------------------------------------------------------------------------------------------------|
| Rensegnet Todresse email utilisée pour vous converter à vetre compte afin de receveir un len temp<br>reinitialisation de votre mot de passe.<br>assistance@jccatop.t/j                                                                                                    | vraire vous permettant de procéder à la<br>VALIDER                                     | <ul> <li>Réinitialisez le mot de passe.</li> </ul>                                                                                                    |
| Editions Jocatop < contact@jccatop.fr><br>Editions Jocatop < contact@jccatop.fr><br>a samer travel samer source sources sources                                                                                                    |                                                                                        | Cliquez sur Changer le mot de passe.                                                                                                    |
| éditions<br>JOCATOP<br>expert en supports pour l'écoie                                                                                                    | 100<br>איז איז<br>2001                                                                 | JOCATOP Rechercher Q DOCASTORE & Moncomple × 70 Prover 60                                                                                                    |
| BONJOUR ANNE DUPUIS,                                                                                                    |                                                                                        | Produits Catalogues Nos delégués Télédrargements Abonnés Zourn                                                                                                    |
| CONFIRMATION DE DEMANDE DE MOT DE PASSE SUR ÉDITIONS JOCATOP                                                                                                    |                                                                                        | Adresse envil : mistancePjoutspfr                                                                                                    |
| Vons einer demanklich inkopplen von oders direchts ser <b>Editions Jacotop</b><br>Onter spärallen vons imbianen ein nocenera eine die prome.<br>51 vons eindere centerer einer die medical dieges sere in die ein Jakot 1.<br>18 bas - Biscates Jahret-Biscates vollichsten-50038-0/1985/6/683-011-0/464, conterner-24017/sered_sitem=320 | 1e8432ex40563e8x67954845e115440551135                                                  | Novembal mod de passe Condimistrion Condimistrion COMANGER LE MOT DE PASSE                                                                                                    |
| INTERPORT OF A STREET STATE                                                                                                    |                                                                                        |                                                                                                    |
| Un mail de confirmation<br>de changement du mot de                                                                                                    | ÉJ<br>kun. 620660191300<br>Éditions Jocatop <co<br>[Éditions Jocatop] Votre no</co<br> | ontact@jocatop.fr><br>uveau mot de passe                                                                                                    |
| passe vous est envoyé.                                                                                                    |                                                                                        | Éditions<br>JOCATOP<br>expert en supports pour l'école                                                                                                    |
|                                                                                                    |                                                                                        | BONJOUR ANNE DUPUIS,                                                                                                    |
|                                                                                                    | VOS NOUVELLES INFORM                                                                   | IATIONS D'IDENTIFICATION SUR ÉDITIONS JOCATOP                                                                                                    |
|                                                                                                    | Adresse e-mail : azsistance@jocatop                                                    | ±                                                                                                    |
|                                                                                                    | Vous pouvez accéder à tout moment au<br>Si vous avez un compte invité, vous pour       | sahi de vatre commande et blécharger votre facture dans <u>"Mitorique des commandes"</u> de la rubrique <u>"Mito compti</u> " sur notre site.<br>vaz subre votre commande dans la section <u>"Johd invita"</u> de notre site. |
|                                                                                                    | fditions locatop powered by Prestations                                                | c                                                                                                    |
|                                                                                                    |                                                                                        |                                                                                                    |
|                                                                                                    |                                                                                        |                                                                                                    |

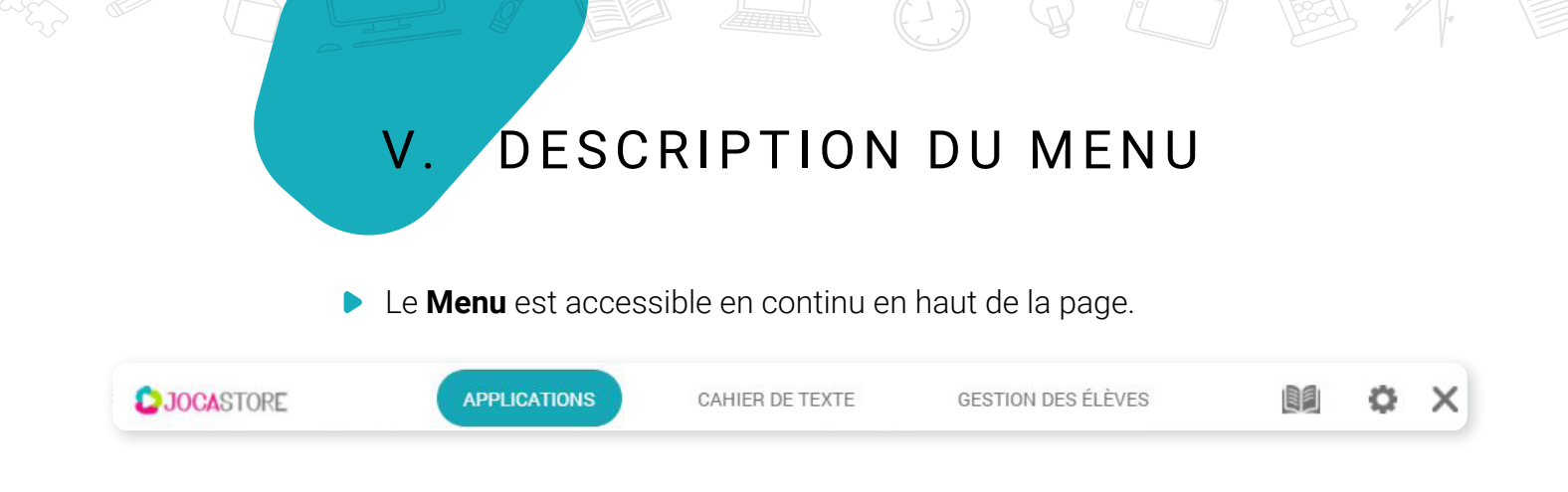

# 1. MES APPLICATIONS

La partie Mes applications vous permet de visualiser l'ensemble des applications dont vous avez fait l'acquisition.

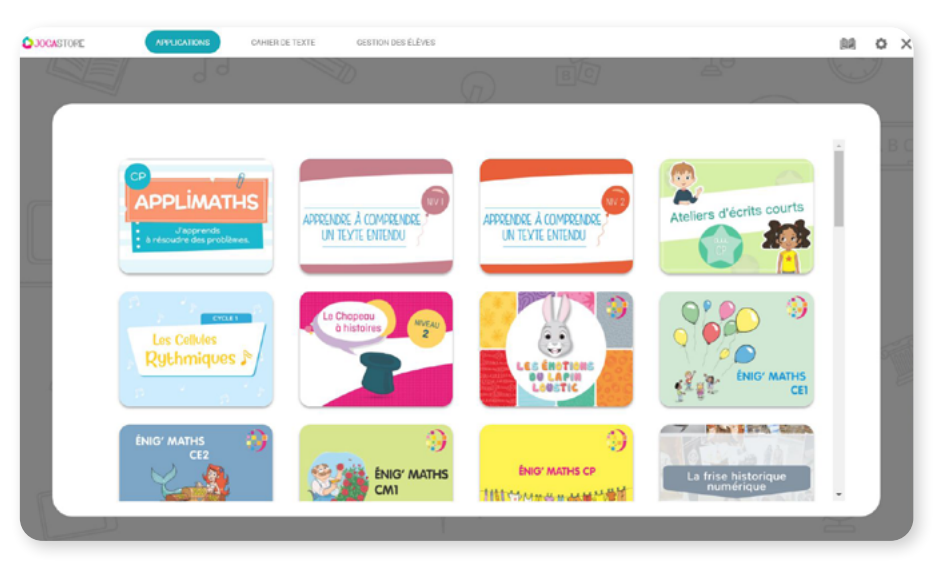

# 2. GESTION DES ÉLÈVES

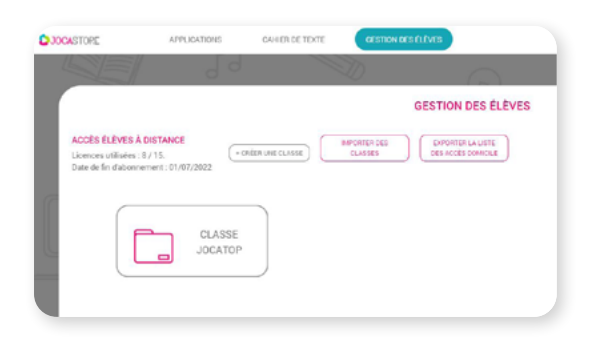

La plateforme JOCASTORE intègre la gestion des élèves par classe.

Un import automatique au format Onde/CSV est disponible. Pour que cette démarche fonctionne, il faut au minima les colonnes suivantes : Nom / Prénom / Classe / Niveau et INE.

#### Remarque

# Les données sensibles (Nom, prénom, INE) sont chiffrées et stockées sur un serveur externe non accessible depuis Internet.

Grâce à l'import via Onde, le numéro INE des élèves permettra de les suivre d'une année à l'autre : lorsqu'un import annuel comporte un élève associé à un INE connu, il est déplacé d'une classe au lieu d'être créé.

L'enseignant peut également saisir les données manuellement.

S'il a souscrit à un abonnement, il pourra par la suite déclencher un accès à la maison pour l'élève. Un code de connexion est alors généré pour que l'enfant puisse se connecter directement de chez lui. Il accèdera alors aux exercices qui lui ont été affectés via le cahier de texte numérique décrit ultérieurement.

| OJOCASTORE APPLICATIONS CAHIER DE TI                                                             | EXTE GESTION DES ÉLÈVES         |              |                          |         | <u>aa</u> | ¢  | × |
|--------------------------------------------------------------------------------------------------|---------------------------------|--------------|--------------------------|---------|-----------|----|---|
|                                                                                                  |                                 |              | BC                       | To      | Ke        | IJ |   |
|                                                                                                  | GESTIO                          | N DES ÉLÈVES |                          |         |           |    |   |
| ACCÈS ÉLÈVES À DISTANCE<br>Licences utilisées : 8 / 15.<br>Date de fin d'abonnement : 01/07/2022 | IMPORTER DES<br>CLASSES DES ACI | TER LA LISTE |                          |         |           | 8  | 0 |
| CLASSE<br>JOCATOP                                                                                | CLASSE<br>JOCATOP 2             |              |                          |         |           |    |   |
|                                                                                                  |                                 | VEUILLEZ SA  | ISIR LE NOM DE LA CLASSE |         |           | ]  |   |
| Créer/ajouter un groupe                                                                          |                                 |              | Confirmer                | Annuler |           | J  |   |

- Créer une classe,
  - soit manuellement,
  - soit à partir de Onde en cliquant sur **Importer les classes ouvrir le fichier** choisir/ Ouvrir/ Confirmer.
- Saisissez le nom du groupe, puis cliquez sur **Confirmer.** Le groupe apparait dans la liste.

| UILLEZ SAISIR LE NOM DU GROUPE |         | GESTION DES | GROUPES |
|--------------------------------|---------|-------------|---------|
|                                |         | Groupe A    | 2 -     |
|                                |         | Alyssia     | Û<br>   |
| Confirmer                      | Annuler | Bertrand    | Ť       |
|                                |         | Gavroche    | ŵ       |
|                                |         | Konrad      | 葷       |

### Créer/ajouter un élève

Enregistrez des élèves. Cliquez sur Ajouter un élève saisir son nom / Confirmer.

|          |            |         | VEUILL | EZ SAISIR LE NOI | M DE L'ÉLÈVE |        |   |  |
|----------|------------|---------|--------|------------------|--------------|--------|---|--|
| Groupe A | /es vers : |         |        | Confirme         | r            | Annule | 1 |  |
|          |            | Annuler |        |                  |              |        |   |  |
|          |            |         |        | 25               |              |        | A |  |

# FONCTIONNALITÉS

**Activer l'accès à distance :** permet à l'élève d'accéder au Jocastore et aux applications compatibles depuis un appareil extérieur à l'école. Le nombre d'accès activables est limité à la quantité souscrite lors de l'abonnement de l'école à l'option.

**Choisir l'icône :** permet de personnaliser l'icone du profil.

**Transférer l'élève :** déplacer le profil élève dans un autre groupe, permet de suivre l'évolution d'un élève au fil de sa scolarité en faisant passer le profil élève d'un groupe ou d'une classe.

**Changer le nom de l'élève :** renommer le profil ou l'élément associé.

**Supprimer l'élève :** supprime définitivement le profil ou l'élément associé et toutes les données liées. Attention, cette action est irréversible.

# ACCÈS À DISTANCE / ABONNEMENT JOCASTORE ÉLÈVE

L'accès à distance au Jocastore permet à l'enseignant de prolonger le travail, en donnant à l'élève un ou des exercices, à réaliser à la maison.

En haut à gauche sur l'interface de la gestion des élèves, sont indiqués :

- le nombre de licences utilisées sur le nombre de licences souscrits
- la date limite de validité de l'abonnement

| JOCASTORE                                                     | APPLICATIONS                  | CAHIER DE TEXT     | E GESTION DE            | S ÉLÈVES                                |
|---------------------------------------------------------------|-------------------------------|--------------------|-------------------------|-----------------------------------------|
|                                                               | 90                            | 3                  |                         | G                                       |
|                                                               |                               |                    |                         | GESTION DES ÉLÈVES                      |
| ACCÈS ÉLÈVES À<br>Licences utilisées :<br>Date de fin d'abonn | 8 / 15.<br>ement : 01/07/2022 | + CRÉER UNE CLASSE | IMPORTER DES<br>CLASSES | EXPORTER LA LISTE<br>DES ACCES DOMICILE |

Pour activer l'accès à distance d'un ou plusieurs élèves, cliquez sur l'icone prévue à cet effet. Elle devient verte une fois activé.

Au bas de l'écran, si vous avez souscrit à l'accès à domicile, vous avez la possibilité d'activer une sélection (case à cocher devant le nom des élèves). Une fois votre choix confirmé, les licences utilisées seront décomptées.

| 0 | Bertrand | Groupe A     | t | . <b>≠</b> Zâ |
|---|----------|--------------|---|---------------|
| 0 | Cathy    | Aucun groupe | t | .≠Zâ          |
| 0 | Elodie   | Aucun groupe | t | . <b>≓</b> Zâ |

### Remarque

La validation de l'accès à domicile est irréversible pour l'élève sélectionné, le temps de la durée de l'abonnement.

L'enseignant peut ensuite exporter la liste des élèves pour lesquels l'accès à distance a été activé.

Sur l'écran gestion des élèves, cliquez sur Exporter la liste. Un document est téléchargé avec les codes d'accès à distance et le lien pour chaque élève. L'enseignant les leur communiquera afin qu'il puisse s'y connecter de leur domicile à partir du cahier de texte.

| DIOCASTORE                                                    | APPLICATIONS                          | CAHIER DE TEXTE                              | GESTION DES ÉI              | ÉVES                                                                                                    |                        |                                                       |                                   |                       |                       |                                                                                                    |
|---------------------------------------------------------------|---------------------------------------|----------------------------------------------|-----------------------------|----------------------------------------------------------------------------------------------------|------------------------|-------------------------------------------------------|-----------------------------------|-----------------------|-----------------------|----------------------------------------------------------------------------------------------------|
|                                                               | 99                                    |                                              | )                           | G                                                                                                    |                        | B                                                     |                                   |                       |                       |                                                                                                    |
|                                                               |                                       |                                              | G                           | ESTION DES I                                                                                                    | ÉLÈVES                 |                                                       |                                   |                       |                       |                                                                                                    |
| ACCÈS ÉLÈVES À<br>Licences utilisées :<br>Date de fin d'abonn | 8 / 15. (+ CRI<br>erment : 01/07/2022 | ÉER UNE CLASSE CLA                           | ITER DES<br>ISSES           | EXPORTER LA LIST<br>DES ACCÈS DOMICII                                                                                                    | E.                     |                                                       |                                   |                       |                       |                                                                                                    |
|                                                               | CLASSE<br>JOCATOP                     | Enregistrement aut<br>Fichier <u>Accueil</u> | omatique 💽<br>Insertion M   | 문 /〉 〈 · ▼<br>ise en page Form                                                                                                    | jocastori<br>ules Donn | e-acces-eleves-202<br>ées Révision                    | 1-10-05 ~<br>Affichage            | Aide Acr              | ercher<br>obat        |                                                                                                    |
|                                                               |                                       |                                              | libri v<br>I <u>S</u> v ⊞ v | 1 → A <sup>*</sup> A <sup>*</sup> =                                                                                                    | · = = »                | <ul> <li>✓ Ĉ₽ Renvoyo</li> <li>→ E Fusionn</li> </ul> | er à la ligne au<br>er et centrer | utomatiquement        | Standard              | ~<br>6 000 €8 -38                                                                                                    |
|                                                               |                                       | Presse-papiers Fa                            | Police                      | F3                                                                                                    |                        | Alignemen                                             |                                   | 6                     | á No                  | ombre Fa                                                                                                    |
|                                                               |                                       | A1 ~                                         | $\times \checkmark j$       | Groupe                                                                                                    |                        |                                                       |                                   |                       |                       |                                                                                                    |
|                                                               |                                       | A                                            | В                           | C D                                                                                                    | E                      | F                                                     | G                                 | H                     | 1 I                   | J                                                                                                    |
|                                                               |                                       | 1 Groupe E                                   | lève Accès                  | à distar Code école                                                                                                    | Identifiant p          | oin Lien direct                                       |                                   |                       |                       |                                                                                                    |
|                                                               |                                       | 2 Groupe A A                                 | mandine Oui                 | and the second second s | 1000                   | Series (Speciality                                    | re fri fange                      | closed actions of the | a producer            | - and the second second |
|                                                               |                                       | 4 Groupe A B                                 | ertrand Oui                 | 1000                                                                                                    |                        | tion (for set                                         |                                   |                       |                       | and a second                                                                                                    |
|                                                               |                                       | 5 classe Jocator C                           | athy Oui                    | and the second                                                                                                    | VETTER                 | International Concerning                              | -                                 | design of             | · Ballaria            | and the second second se                                                                                                    |
|                                                               |                                       | 6 classe Jocatoj B                           | enjamin Oui                 | 100100.0                                                                                                    | 10408                  | heter / fan ante                                      | na A/Ipager                       | dealers 1             | and the second second | 1792.B                                                                                                    |
|                                                               |                                       | 7                                            |                             |                                                                                                    |                        |                                                       |                                   |                       |                       |                                                                                                    |
|                                                               |                                       | 8                                            |                             |                                                                                                    |                        |                                                       |                                   |                       |                       |                                                                                                    |

Un abonnement à l'accès à distance du Jocastore est valable pour une année scolaire. Il est possible de souscrire à cette fonctionnalité depuis le site Internet Jocatop.fr ou par l'intermédiaire d'un représentant Jocatop.

L'accès à distance est compatible avec les applications Jocastore suivantes :

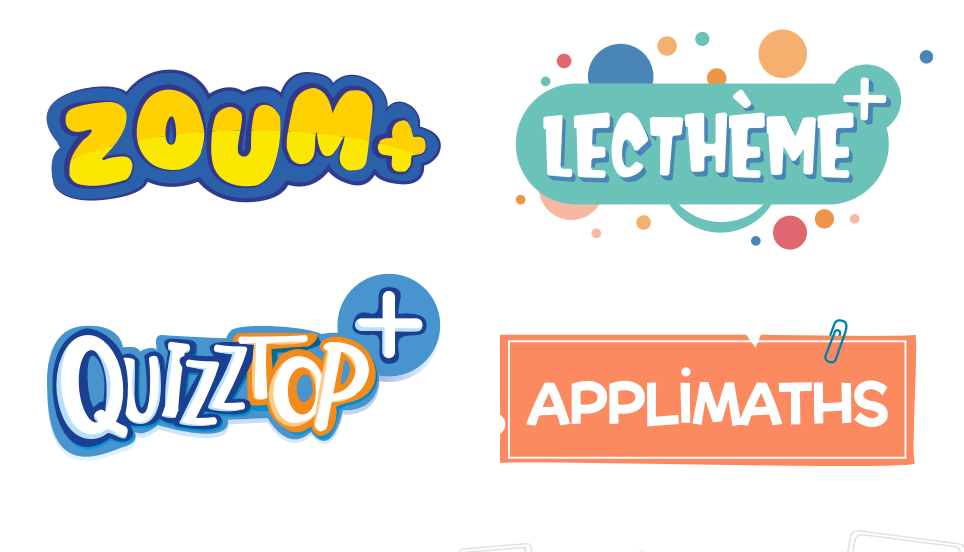

# 3. CAHIER DE TEXTE

Cette fonctionnalité permet de faire le lien entre l'école et les activités à effectuer à la maison. L'enseignant peut programmer des exercices dont il pourra contrôler la réalisation.

> Dans la barre de menu en haut de l'écran, cliquez sur **Cahier de texte.** Sélectionnez la classe.

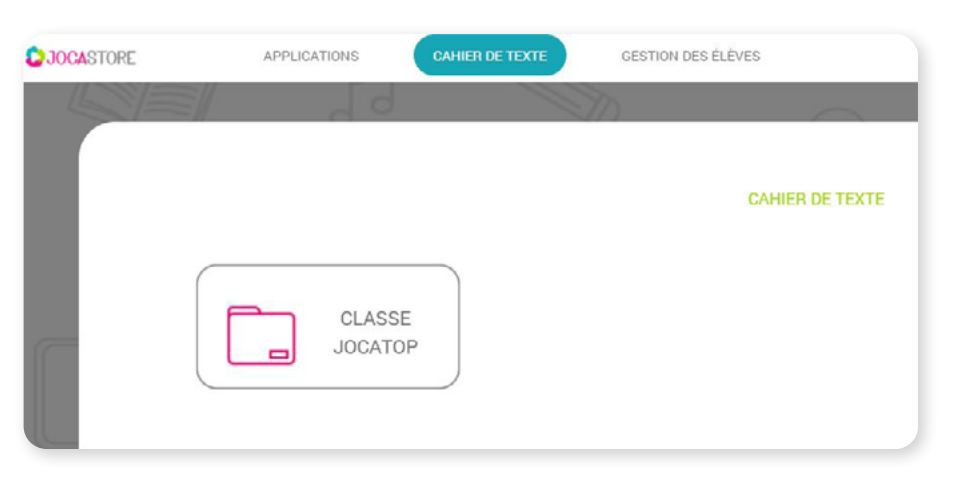

• Le calendrier s'ouvre : les jours en gris sont passés, ceux en vert correspondant aux jours actifs, à venir.

Sélectionnez un jour actif. Pointez la souris en haut de la colonne, cliquez sur le signe +.

|              | SEMAINE 40 - DU LUNDI 27 SE | PTEMBRE 2021 AU SAMEDI 2 OCTI | OBRE 2021 |       |          | classe Jocatop |   |                    | SEMAINE 42 - DU LUNDI 11 0 | OCTOBRE 2021 AU SAMEDI 16 OC | CTOBRE 2021 |       |          | classe Jocatep |   |
|--------------|-----------------------------|-------------------------------|-----------|-------|----------|----------------|---|--------------------|----------------------------|------------------------------|-------------|-------|----------|----------------|---|
|              | LUNDI                       | MAJIDI                        | MERCREDI  | JCUDI | VENDREDI | SAMEDI         |   |                    | LUNDI                      | MARDI                        | 13/10       | JEUDI | VENDREDI | SAMEDI         |   |
| 4            |                             |                               |           |       | Ar next  |                | Þ | 4                  |                            |                              | T           |       |          |                | Þ |
| <b>(</b> + = | toue                        |                               |           |       |          |                |   | ( <del>(</del> - ) | 1008                       |                              |             |       |          |                |   |

Sélectionnez votre application et paramétrez l'exercice.

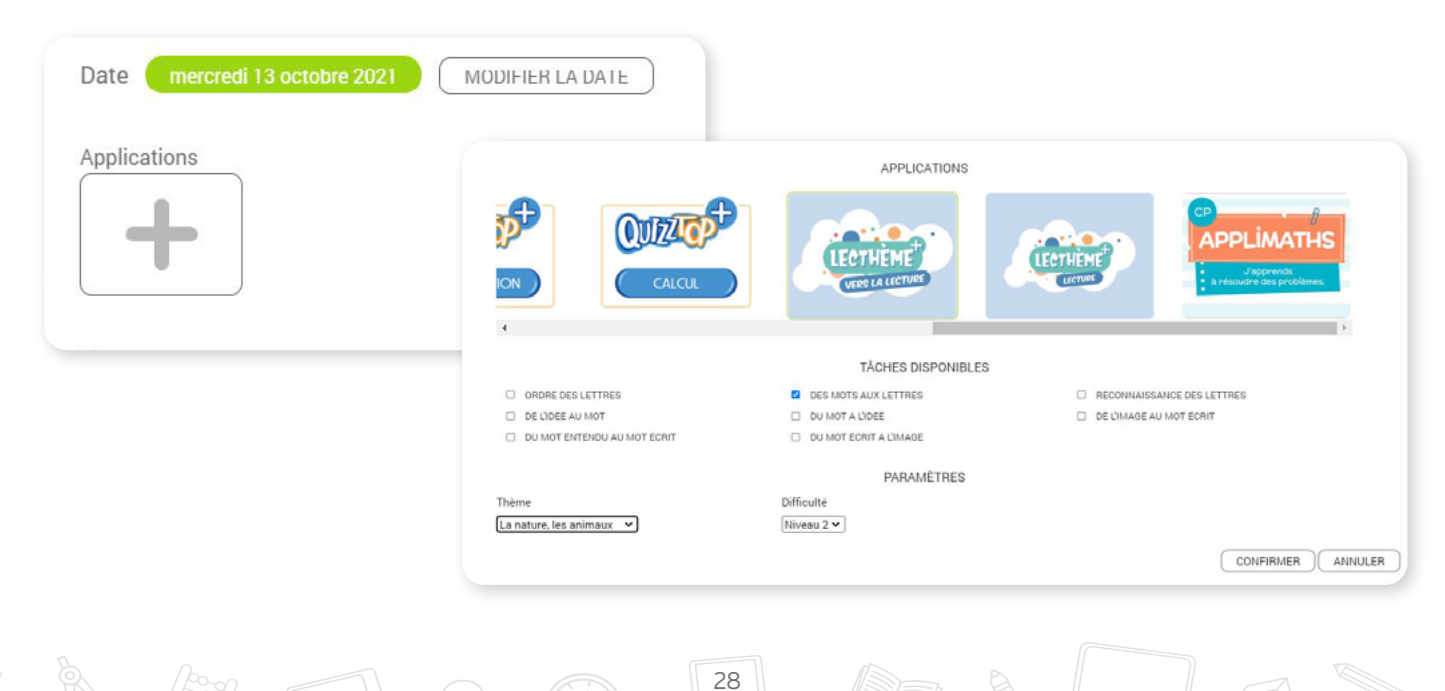

|                                                                                              | <ul> <li>Image: selection nez une classe, un groupe, ou juste un élève.</li> </ul> |
|----------------------------------------------------------------------------------------------|------------------------------------------------------------------------------------|
| Destinataires<br>Groupe : Groupe A<br>Élève : Cathhy<br>Élève : Bertrand<br>Élève : Benjamin | ÉLÈVES  Alyssia  Alyssia  Amandine  Benjamin  Bentrand  Cathy                      |

Lorsque l'élève se connectera au Jocastore, il pourra retrouver dans son cahier de texte, l'exercice à réaliser.

SÉLECTIONNER DES ÉLÈVES

SÉLECTIONNER DES GROUPES

SÉLECTIONNER TOUTE LA CLASSE Gavroche (accès au domicile non activé)

CONFIRMER ANNULER

|   | SEMAINE 41 - DU LUNDI 4 OCTO | BRE 2021 AU SAMEDI 9 OCTOB | RE 2021  |       |          | classe Jocatop |
|---|------------------------------|----------------------------|----------|-------|----------|----------------|
| [ | LUNDI                        | MARDI                      | MERCREDI | JEUDI | VENDREDI | SAMEDI         |
|   |                              |                            | Lecture  |       |          |                |
|   |                              |                            |          |       |          |                |
|   |                              |                            |          |       |          | •              |
|   |                              |                            |          |       |          |                |
|   |                              |                            |          |       |          |                |

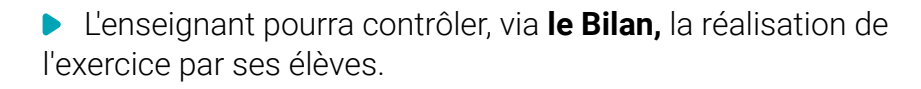

| LECTHEME <sup>T</sup><br>VERS LA LECTURE | MERCREDI 6 OCTOBR<br>DE L'IMAGE AU MOT ECRIT<br>Lecture<br>Terminer l'exercice. | E 2021   |                                          |  |
|------------------------------------------|---------------------------------------------------------------------------------|----------|------------------------------------------|--|
| MARDI 5 OCTOBRE 2021                     |                                                                                 | (        | BILAN MODIFIER                           |  |
|                                          | BILAN                                                                           |          |                                          |  |
| Liste des élèves qui ont fait le travail |                                                                                 | Liste    | des élèves qui n'ont pas fait le travail |  |
| Benjamin                                 |                                                                                 | Alyssia  |                                          |  |
|                                          |                                                                                 | Amandine |                                          |  |
|                                          |                                                                                 | Bertrand |                                          |  |
|                                          |                                                                                 | Cathy    |                                          |  |
|                                          |                                                                                 | Gavroche |                                          |  |
|                                          |                                                                                 | Konrad   |                                          |  |
|                                          |                                                                                 |          |                                          |  |
| RETOUR                                   |                                                                                 |          |                                          |  |

# 4. GUIDES D'UTILISATION

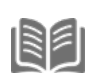

En cliquant sur cette icône, vous accédez aux documentations relatives à la plateforme logicielle Jocastore ainsi qu'aux applications acquises.

| GUIDES D'<br>Grâce à vos achats, vous avez | UTILISATION<br>accès aux documents suivants : |
|--------------------------------------------|-----------------------------------------------|
| JOCASTORE                                  | Les leçons<br>numériques                      |
| Guide d'utilisation du<br>Jocastore        | Ouide d'utilisation des Leçons<br>Numériques  |
|                                            | Les Contes 🍑<br>Numériques                    |
| Ruide d'utilisation de Zoum+               | Ouide d'utilisation des Contes<br>Numériques  |

# 5. PARAMÈTRES 🍄

# A. VERSION EN LIGNE

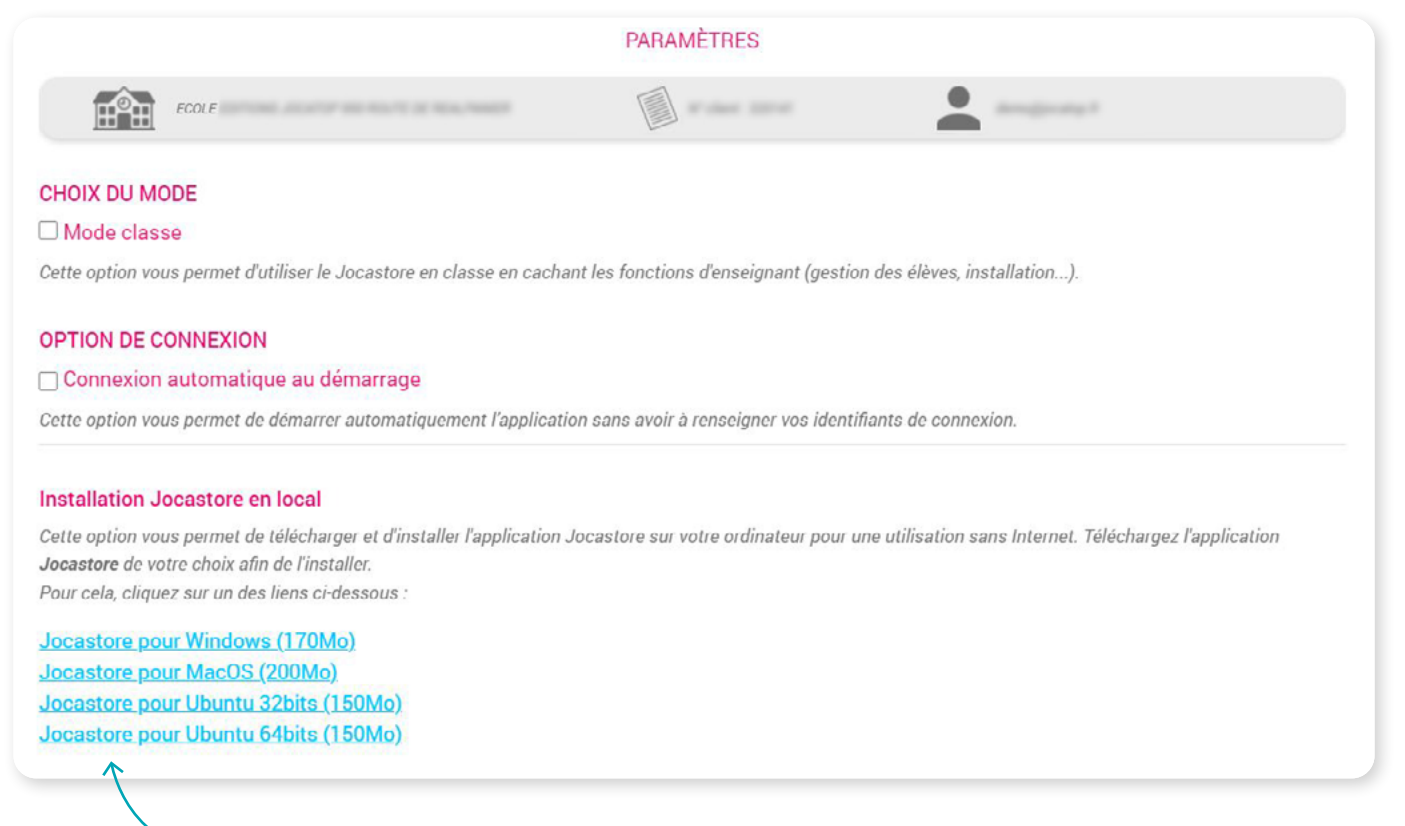

### Installation de Jocastore en local

Cette rubrique n'est visible qu'à partir de la version en ligne. Vous retrouvez les liens permettant d'installer le Jocastore en local.

sur votre ordinateur, en fonction de votre système ;

| sur votre tablette Android,<br>quelle que soit la marque. |                                                                                                    |
|-----------------------------------------------------------|----------------------------------------------------------------------------------------------------|
|                                                           | CHOIX DU MODE   Mode classe  Cette cotion vous permet d'utiliser le Jocastore en classe en cachant les fonctions d'enseignant (gestion des élèves, installation).  OPTION DE CONNEXION  Connexion automatique au démarrage  Cette option vous permet de démarre automatiguement l'application sans avoir à renseigner vos identifiants de connexion.  Installation Jocastore en local  Cette option vous permet de télécharger et d'installer l'application Jocastore sur votre ordinateur pour une utilisation sans Internet. Téléchargez l'application Jocastore de votre choix afin de l'installer.  Pour cela, cliquez sur un des liens cidessous ; |
| $\rightarrow$                                             | Jocastore pour Android                                                                                                    |

### Remarque

Suite au refus d'Apple, **l'application Jocastore ne peut pas être installée sur les tablettes iPad.** Toutefois, vous pourrez accéder à vos applications acquises, **en les téléchargeant directement à partir de l'App Store.** 

31

Voir Utilisation sur tablette iPad / Utilisation en version installée.

# **B. VERSION LOCALE**

|                                                                      | PARAMETRES                                       |                                                               |
|----------------------------------------------------------------------|--------------------------------------------------|---------------------------------------------------------------|
|                                                                      | N <sup>a</sup> client :                          |                                                               |
| HOIX DU MODE                                                         |                                                  |                                                               |
| Mode classe                                                          |                                                  |                                                               |
| ette option vous permet d'utiliser le Jocastore en classe en cachan  | les fonctions d'enseignant (gestion des élèves   | s, installation).                                             |
| PTION DE CONNEXION                                                   |                                                  |                                                               |
| Connexion automatique au démarrage                                   |                                                  |                                                               |
| ette option vous permet de démarrer automatiquement l'application    | sans avoir à renseigner vos identifiants de coi  | nnexion.                                                      |
| CCÈS AU SYSTÈME                                                      |                                                  |                                                               |
| ocastore nécessite un accès au système afin d'effectuer les installa | tions, copies                                    |                                                               |
| 'accès au système est inactif, vous devez l'activer.                 |                                                  |                                                               |
| Activer Faccès                                                       |                                                  |                                                               |
| SLÉ USB                                                              |                                                  |                                                               |
| ette option vous permet de créer une clé USB (ou tout type de médi   | a amovible) afin de déployer Jocastore et les aj | pplications achetées sur vos postes non connectés à Internet. |
| •                                                                    |                                                  |                                                               |
| Créer une clé USB                                                    |                                                  |                                                               |

# Accès au système

Pour certaines actions, la plateforme Jocastore requiert l'accès au système de l'ordinateur.

Dans ce cas, l'application demandera l'autorisation. Munissez-vous des identifiants administrateurs du poste afin de permettre l'accès et de continuer le processus.

|                    | Salaie de l'accea ad ayarente                                                                                                    |
|--------------------|----------------------------------------------------------------------------------------------------|
|                    | L'utilisation des identifiants de l'accès administrateur ou root est nècessaire.<br>Si vous ne les connaissez pas, veuillez vous rapprocher de vote service informatique. |
|                    | Nom d'utilisateur                                                                                                    |
|                    |                                                                                                    |
|                    | Mot de passe                                                                                                    |
|                    |                                                                                                    |
|                    | Confirmer Annuler                                                                                                    |
|                    |                                                                                                    |
| CCÈS AU SYS        | STÈME                                                                                                    |
| locastore nécess   | site un accès au système afin d'effectuer les installations, conies                                                                                                    |
| laassa su sustèr   | ne an inertif your dever leather                                                                                                    |
| acces au systen    | ne est <b>inactit</b> , vous devez l'activel.                                                                                                    |
| Activer l'accès    |                                                                                                    |
|                    |                                                                                                    |
|                    | Votre système va être configuré pour Jocastore.                                                                                                    |
|                    | L'utilisation de l'accès administrateur est peut-être nécessaire.                                                                                                    |
|                    | Si vous ne les connaissez pas, veuillez vous rapprocher de votre                                                                                                    |
|                    | service informatique.                                                                                                    |
|                    |                                                                                                    |
|                    | Confirmer Annular                                                                                                    |
|                    |                                                                                                    |
|                    |                                                                                                    |
| ACCÈS              | S AU SYSTÈME                                                                                                    |
|                    |                                                                                                    |
| 1                  |                                                                                                    |
| Jocasto            | pre nécessite un accès au système afin d'effectuer les installations, copies                                                                                              |
| Jocasto<br>L'accès | pre nécessite un accès au système afin d'effectuer les installations, copies<br>au système est <b>actif</b> .                                                             |

### Création d'une clé USB

Cette fonction n'est disponible qu'à partir d'un ordinateur et de la version installée du Jocastore. Depuis les **Paramètres,** vous avez la possibilité de créer une clé USB avec les applications de votre choix. Vous pourrez alors les installer sur d'autres postes sans avoir à les télécharger via une connexion Internet. Vous pouvez également utiliser cette fonctionnalité si vous devez déployer le Jocastore sur des postes dépourvus d'une connexion.

Afin de créer une clé USB, vous avez besoin d'un support vierge d'une capacité suffisante (en fonction du nombre d'applications à enregistrer). Une fois les applications copiées, votre clé sera formatée au format UDF. Elle ne pourra plus être modifiée. Si vous souhaitez l'utiliser à d'autres fins, il vous faudra la reformater.

- Branchez votre clé USB (si elle contient des données, copiez-les sur votre ordinateur).
- Lancez le Jocastore à partir de l'icône sur le bureau.
- Cliquez sur Paramètres.
- Cliquez sur le bouton Créer une clé USB.

#### CLÉ USB

Cette option vous permet de créer une clé USB (ou tout type de média amovible) afin de déployer **Jocastore** et les applications achetées sur vos postes non connectés à Internet.

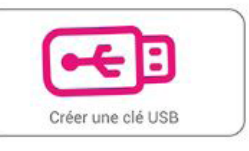

### Cochez Périphérique amovible, et cliquez sur le bouton Suivant, devenu actif.

| COLE MATERNELLE                                                                                                    |    |  |
|----------------------------------------------------------------------------------------------------|----|--|
| Création d'un média amovible Jocastore                                                                                                    |    |  |
|                                                                                                    | ВС |  |
| Périphérique amovible CLEF USB sur D:\ de 16Go (su format FAT32)                                                                                                    |    |  |
|                                                                                                    |    |  |
| Informations 10-01                                                                                                    |    |  |
| - Le média amovible doit avoir une capacité minimale de 40o.                                                                                                    |    |  |
| <ul> <li>- Le media amovible selectionne sera reinitialise au format UDP pour garantir le bon fonctionnement de Jocastore</li> <li>- L'initialisation adapte la vitesse de copie au média amovible utilisé.</li> </ul>       |    |  |
| <ul> <li>- Sur Apple MacOG, l'initialisation du média est très longue (15 à 30 minutes).</li> <li>- Si vous souhaitez utiliser à nouveau votre média amovible et supprimer Jocastore, vous devrez le re-formater.</li> </ul> |    |  |
| Attention : Toutes les données présentes sur le média amovible seront supprimées.                                                                                                    |    |  |
|                                                                                                    |    |  |

Si vous choisissez de créer la clé, le Jocastore lancera la création. L'opération nécessite un certain temps : vous pouvez annuler l'opération en cliquant sur **Retour aux médias amovibles.** 

- Pour continuer le processus, cliquez sur Suivant.
- En fonction de la capacité de votre support et des applications souhaitées et disponibles, veuillez cocher celles choisies, puis cliquez sur **Suivant.**

33

Vous pourrez réitérer l'opération autant de fois que nécessaire.

### Attention

٥

Si la capacité de votre clé est inférieure à l'espace requis par les applications choisies, la quantité est surlignée en rouge. La copie ne pourra pas être réalisée, le bouton suivant est inactif.

| Création d'un média amovible Jocastore                                                                                                    |
|----------------------------------------------------------------------------------------------------|
| Vous pouvez sélectionner les applications de votre choix qui seront copiées sur votre média amovible.<br>Vous dépasser de <mark>740Mo</mark> la capacité de votre média amovible CLEF USB D:\ de 16Go |
| Jocastore application obligatoire - 2300Mo                                                                                                    |
| Applimaths CP ₄20M₀                                                                                                    |
|                                                                                                    |
| ֎ Apprendre à comprendre - Niveau 2 407№0                                                                                                    |
|                                                                                                    |
|                                                                                                    |

Désélectionnez des applications ou optez pour un support d'une capacité supérieure, afin que la quantité exprimée soit surlignée en vert, puis cliquez sur Suivant.

|      | Vous pouvez selectionnel les applications de votre choix qui selont copiees sur votre media amovible.<br>Il reste <b>12682Mo</b> sur votre média amovible CLEF USB D:\ de 16Go |
|------|----------------------------------------------------------------------------------------------------|
|      | 18 Jocastore application obligatoire - 2300Mo                                                                                                    |
|      | Applimaths CP 430Mo                                                                                                    |
|      | Apprendre à comprendre - Niveau 1 зиямо                                                                                                    |
|      | Apprendre à comprendre - Niveau 2 407Me                                                                                                    |
|      | Ateliers d'écrits courts au CP 401Mo                                                                                                    |
|      | Cellules Rythmiques - Niveau 1 200000                                                                                                    |
| ERNE |                                                                                                    |

34

31%

Afin d'autoriser la création d'une clé USB, le Jocastore doit disposer des droits administrateurs sur le poste.

S'il ne dispose pas encore de cet accès, le Jocastore vous demandera au préalable un accès au système. *Voir Paramètres / accès au système* 

Lorsque la création est terminée, vous pouvez quitter le logiciel ou bien retourner à la liste des applications disponibles.

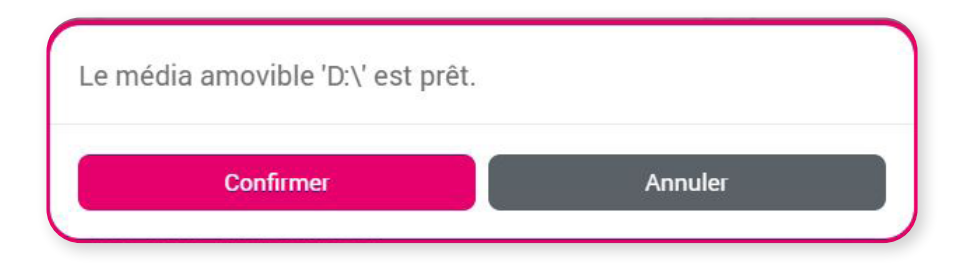

### Installation de la clé sur un autre poste

Branchez la clé et ouvrez le dossier correspondant au périphérique.

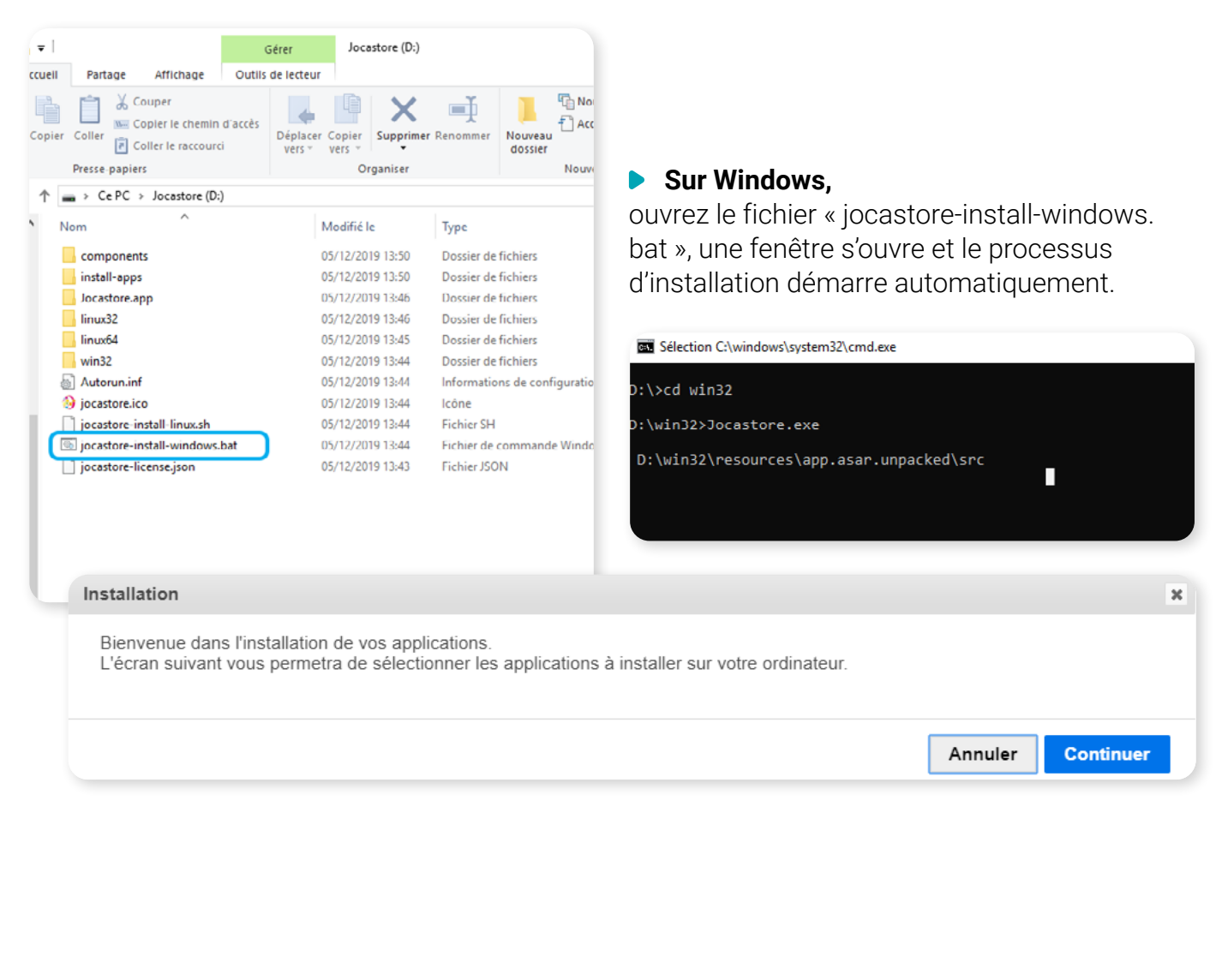

Sélectionnez les applications souhaitées parmi celles proposées – Jocastore par défaut – puis cliquez sur Suivant : l'installation démarre.

| Installation de vos applications Jocastore                                                                                                    |
|----------------------------------------------------------------------------------------------------|
| Veuillez sélectionner les applications de votre choix, elles seront copiées sur votre ordinateur.<br>Les applications sélectionnées nécessitent <b>940Mo</b> . |
| Jocastore application obligatoire - 130Mo                                                                                                    |
| Ø Leçons Numériques - EMC Cycle 2 651M0                                                                                                    |
| Zoum - Structuration de l'espace 158Mo                                                                                                    |
|                                                                                                    |

Note : Si la clé est installée sur un ordinateur qui n'a pas Jocastore, le processus d'installation vous demandera d'indiquer le nom et le mot de passe utilisateur du poste. Vous devrez ensuite permettre l'accès au système. *Voir Paramètres / accès au système.* 

|                                                                                                    | Classical das dereitades der Falles, andereitades der officierte devensen.<br>Rivers eine Constantier der Verbalte einen regeneration der under sondere erforsentligken.<br>Nom d'Utilisatour<br>[ |
|----------------------------------------------------------------------------------------------------|----------------------------------------------------------------------------------------------------|
| ECOLE PRIMAIRE                                                                                                    | Mot de passe                                                                                                    |
| Installation de vos applications Jocastore                                                                                        | Confirmer Annular                                                                                                    |
| Installation en cours                                                                                                    |                                                                                                    |
|                                                                                                    | 33%                                                                                                    |
|                                                                                                    |                                                                                                    |
| Installation                                                                                                    | м                                                                                                    |
| L'installation de vos applications est maintenant terminée.<br>Vos applications sont maintenant disponibles sur votre ordinateur. |                                                                                                    |
|                                                                                                    | Terminer                                                                                                    |

Sans connexion Internet, les applications actives apparaissent en couleur, celles non installées sont grisées.

| DIOCASTORE | APPLICATIONS CAHIER D                                       | E TEXTE GESTION DES ÉLÈVES                 |                                            |                          | 00 | ¢  | ×   |
|------------|-------------------------------------------------------------|--------------------------------------------|--------------------------------------------|--------------------------|----|----|-----|
|            | 99                                                          |                                            | D BC                                       | -To                      | N. | Į  |     |
|            | CP<br>APPLIMATHS<br>J'apprends<br>à résoudre des problèmes. | APPRENDRE À COMPRENDRE<br>UN TEXTE ENTENDU | APPRENDRE À COMPRENDRE<br>UN TEXTE ENTENDU | Ateliers d'écrits courts | *  |    | 3 Ç |
|            | Les Cellules<br>Rythmiques                                  | Le Chapeau<br>à histoires                  | LES ÉMOTIONS<br>DU LAPIN<br>LOUSTIC        | ÉNIG' MATHS<br>CEI       |    | US |     |

# VI. ANNEXE : COMPATIBILITÉ DU JOCASTORE ET DES APPLICATIONS

Ci-dessous les prérequis nécessaires pour la compatibilité du Jocastore et de nos applications sur votre matériel :

### A. ORDINATEURS

Windows 7 et supérieur, macOS 10.10 et supérieur, Linux Ubuntu 14 et supérieur (support des versions LTS uniquement)

### **B. TABLETTES**

Apple > Ipad de moins de 5 ans avec iOS 11 et supérieur. Android > Tablettes de moins de 4 ans avec logiciel android version 5.1 et supérieur.

### C. NAVIGATEURS INTERNET

 Le Jocastore est optimisé pour le navigateur Google Chrome (versions récentes).

L'accès est également possible depuis les navigateurs et versions suivantes :

IE11, Edge 44 et supérieur, Google Chrome 58 et supérieur, Firefox 57 et supérieur, Safari 12 et supérieur.

37

> Nous conseillons d'utiliser des navigateurs mis à jour.

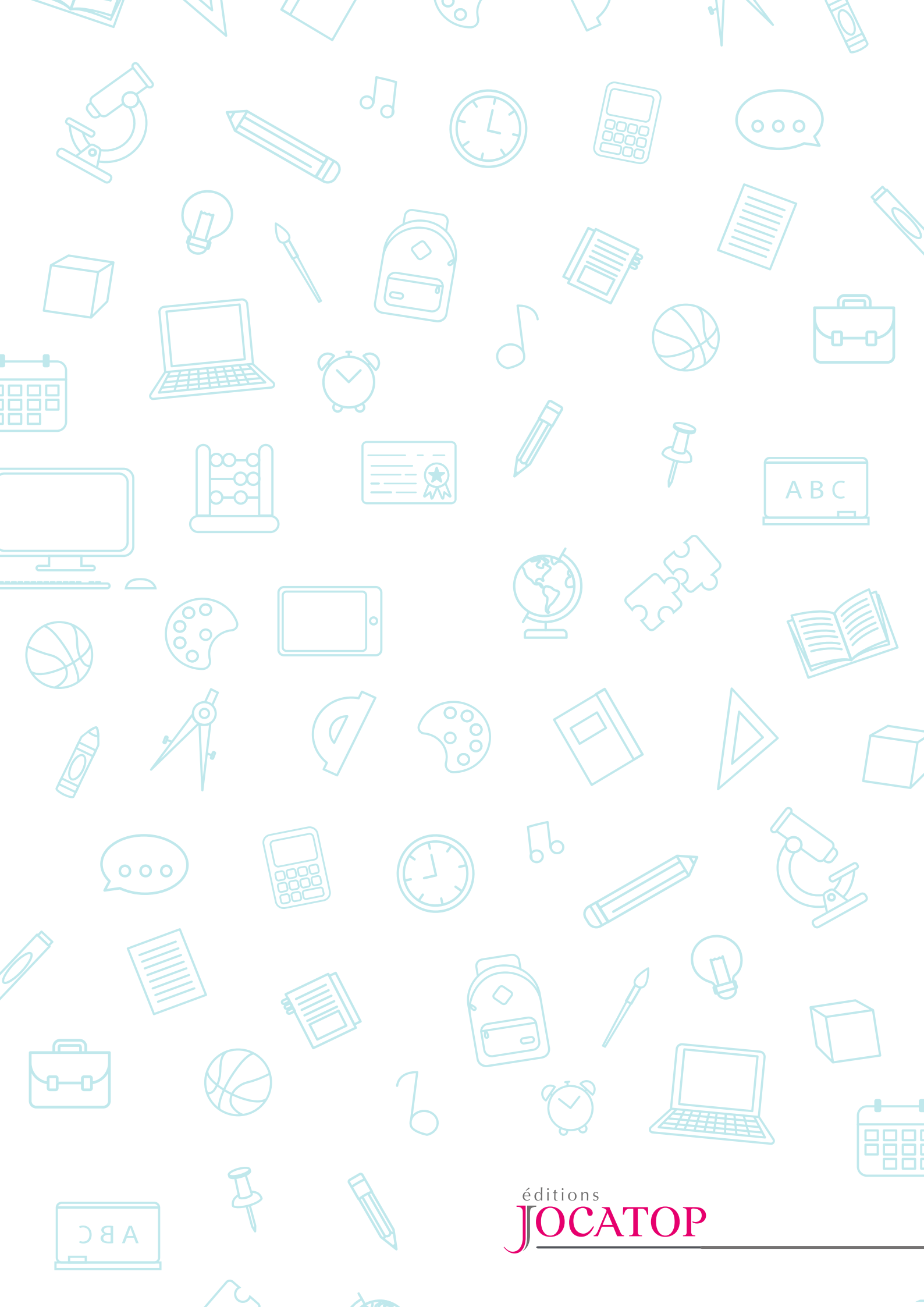